# Configuración de la Firma Electrónica en macOS

Autor: Javier Batista. Versión: 1.2

### 1. Descarga de los 3 Certificados de la jerarquía de CA's

Como primer paso, se debe ingresar a la dirección <u>http://www.pki.gob.pa</u> -> **Certificados de la jerarquía de CA's** y descargar los 3 certificados (<u>http://www.pki.gob.pa/cert.htm</u>):

http://www.pki.gob.pa/cacerts/caraiz.crt (Autoridad de Certificación Raíz de Panamá)

http://www.pki.gob.pa/cacerts/cagob.crt (Autoridad de Certificación de Gobierno)

http://www.pki.gob.pa/cacerts/capc2.crt (Autoridad de Certificación de Panamá Clase 2)

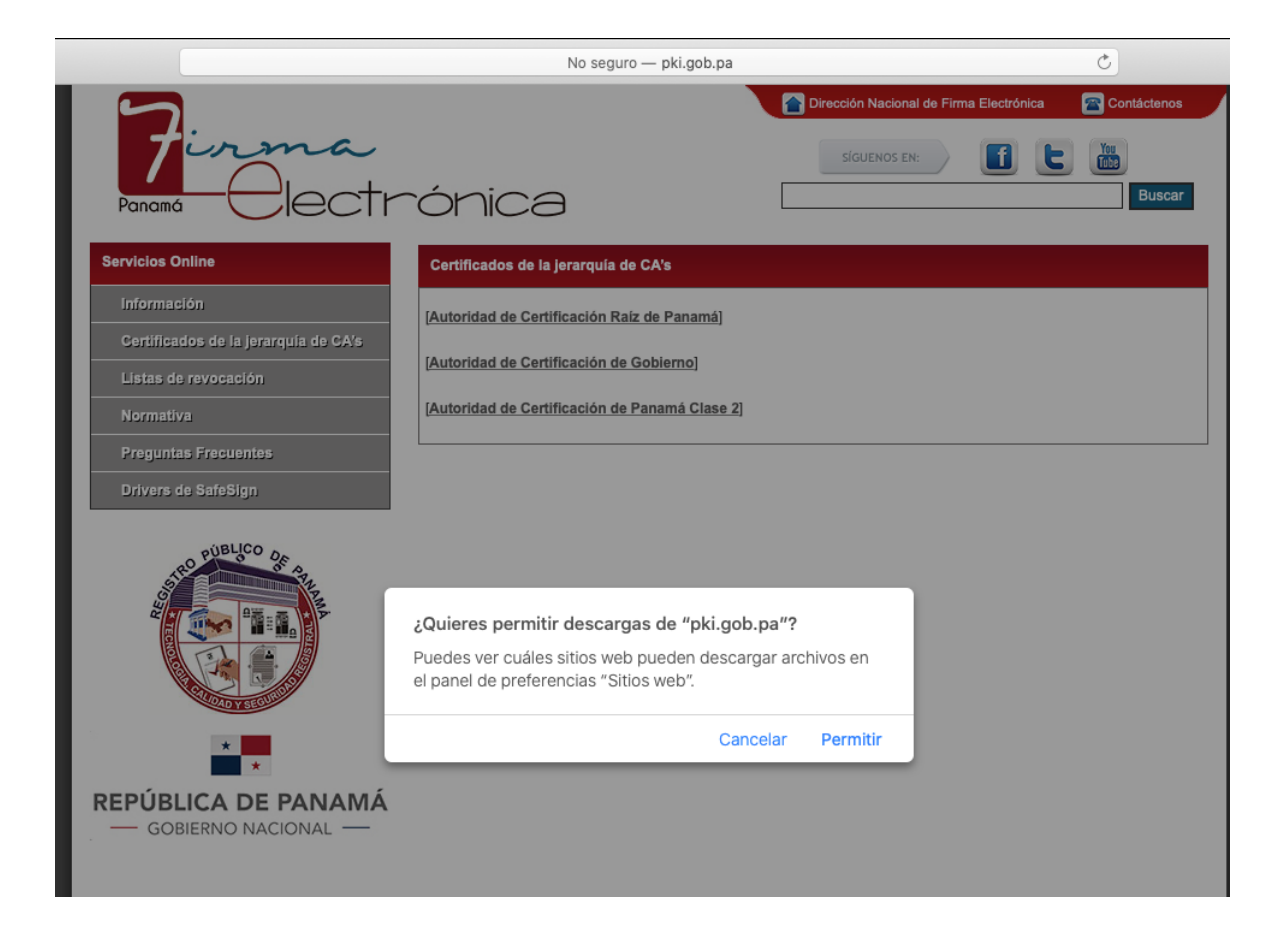

Al utilizar un navegador como Safari y al dar click en cada uno de los enlaces se debe permitir la descarga, posteriormente los archivos quedarán en la carpeta de **Descargas** o la seleccionada por el usuario.

## 2. Descarga e instalación del controlador de SafeSign para las tarjetas inteligentes

Utilizando el navegador de preferencia, por ejemplo: Safari, se debe ingresar a la dirección <u>http://www.pki.gob.pa</u> -> Drivers de SafeSign y descargar el instalador "SafeSign Identity Client 3.0.72 - Mac OS X x64":

http://www.pki.gob.pa/drivers/SafeSign\_Identity\_Client-Standard-3.0.72-general-i386-x86\_64.zip

Al finalizar la descarga, se debe descomprimir el archivo para ejecutar el instalador **SafeSign\_Identity\_Client-Standard-3.0.72-general-i386-x86\_64.pkg** con el botón derecho del **Mouse** -> **Abrir** y en la ventana siguiente se vuelve a presionar el botón de **Abrir**, donde posteriormente se debe instalar siguiendo las instrucciones por defecto en pantalla.

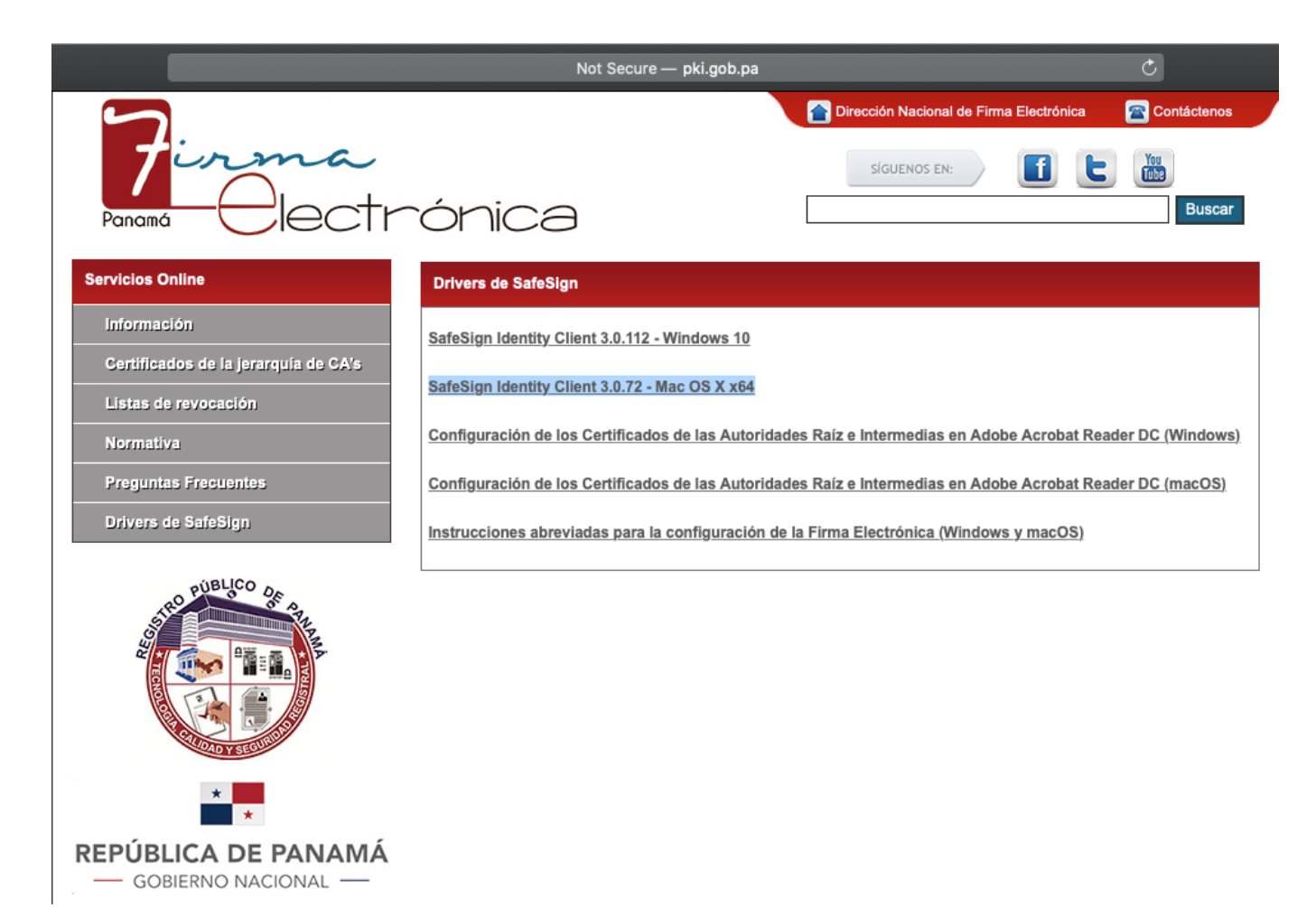

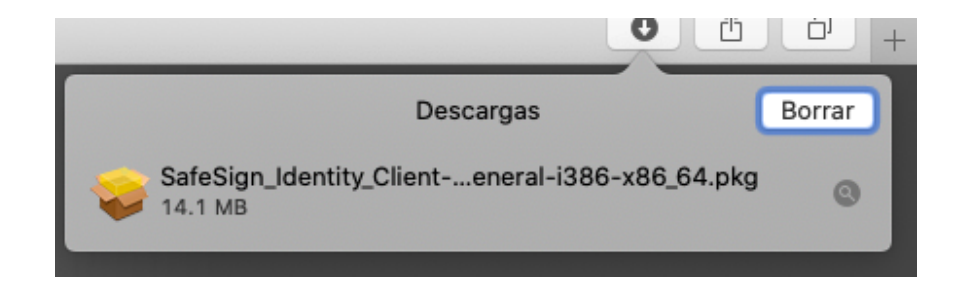

| SafeSign_Identity_Client-Standard-3.0.71 | Abrir<br>Abrir con                                                                                                    |
|------------------------------------------|----------------------------------------------------------------------------------------------------|
|                                          | Mover al basurero                                                                                                    |
|                                          | Obtener información         Renombrar         Comprimir "SafeSign_Identity_Client-Standard-3.0.72-general-i386-x86_64.pkg"         Grabar "SafeSign_Identity_Client-Standard-3.0.72-general-i386-x86_64.pkg" en el disco         Duplicar         Crear alias         Vista rápida de "SafeSign_Identity_Client-Standard-3.0.72-general-i386-x86_64.pkg"         Compartir         Menú de acciones rápidas |
|                                          | Copiar "SafeSign_Identity_Client-Standard-3.0.72-general-i386-x86_64.pkg"<br>Importar desde iPhone o iPad                                                                                                    |
|                                          | Usar grupos<br>Ordenar por<br>Mostrar opciones de visualización                                                                                                    |
|                                          | Etiquetas                                                                                                    |
|                                          | Enviar archivos con TeamViewer<br>New File<br>Open in DiffMerge                                                                                                    |

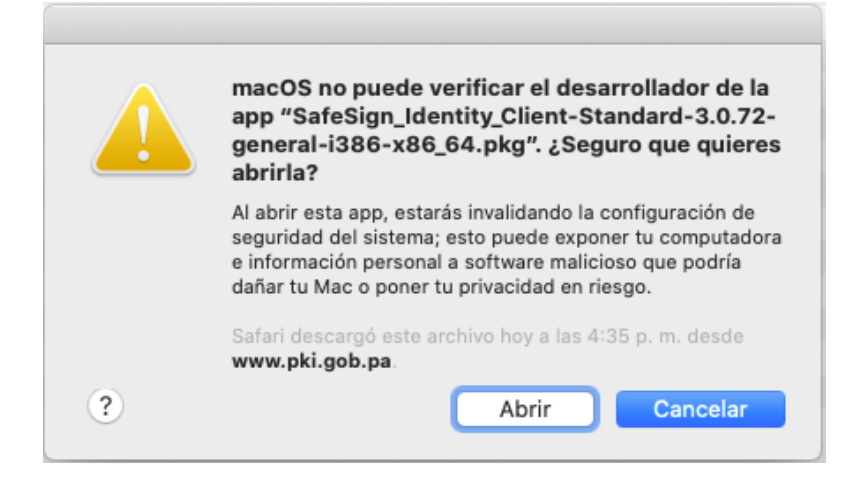

| 0 0                                                                                                    | 💝 Instalar SafeSign                                                                                                    |
|----------------------------------------------------------------------------------------------------|----------------------------------------------------------------------------------------------------|
|                                                                                                    | Instalador de SafeSign                                                                                                    |
| <ul> <li>Introducción</li> <li>Selección<br/>de destino</li> <li>Tipo de instalación</li> <li>Instalación</li> <li>Resumen</li> </ul> | Se te guiará a través de los pasos necesarios para instalar<br>este software.                                                                                                    |
|                                                                                                    | Atrás Continuar                                                                                                    |
|                                                                                                    |                                                                                                    |
| <ul> <li>Introducción</li> <li>Selección<br/>de destino</li> <li>Tipo de instalación</li> <li>Instalación</li> <li>Resumen</li> </ul> | Instalación estándar en "Javier-SSD"<br>La instalación ocupará 42.2 MB de espacio en la<br>computadora.<br>Haz clic en Instalar para realizar una instalación estándar de<br>este software en el disco "Javier-SSD". |

|              | Cambiar ubicación de la instalación |
|--------------|-------------------------------------|
| Personalizar | Atrás Instalar                      |

| 0                                                | 💝 Instalar SafeSign                                                                                           |          |  |  |  |
|--------------------------------------------------|----------------------------------------------------------------------------------------------------|----------|--|--|--|
|                                                  | Instalación estándar en "Javier-SSD"                                                                          |          |  |  |  |
| <ul><li>Introducción</li><li>Selección</li></ul> | La instalación ocupará 42.2 MB de espacio en la<br>computadora.                                               |          |  |  |  |
| de destir                                        |                                                                                                    | ir de    |  |  |  |
| Tipo de i     Instalacic     Resumer             | Instalador está intentando instalar un<br>software nuevo.<br>Ingresa tu contraseña para permitir esta acción. |          |  |  |  |
|                                                  | Usuario: Javier Batista                                                                                       |          |  |  |  |
|                                                  | Contraseña: •••••••••                                                                                         |          |  |  |  |
|                                                  | Cancelar Instalar software                                                                                    |          |  |  |  |
| Cambiar ubicación de la instalación              |                                                                                                    |          |  |  |  |
|                                                  | Personalizar Atrás                                                                                            | Instalar |  |  |  |

| 0 | 🔿 😑 🔿 🥪 İnstalar SafeSign |          |                                                                                                |                               |          |  |
|---|---------------------------|----------|------------------------------------------------------------------------------------------------|-------------------------------|----------|--|
| • | Introdu                   |          | Para instalar el soft<br>aplicaciones. Tu ses<br>finalizada la instala<br>instalar el software |                               |          |  |
| • | Selecc<br>de des          |          | Cancelar                                                                                       | Continuar con la instalación  | r de     |  |
| • | Tipo de ins               | talacion |                                                                                                |                               | _        |  |
| 0 | Instalación               |          |                                                                                                |                               |          |  |
| • | Resumen                   |          |                                                                                                | Cambiar ubicación de la insta | alación  |  |
|   |                           |          | Personalizar                                                                                   | Atrás                         | Instalar |  |

|                                                                                                    | 🐺 Instalar SafeSign                                                                                                    |
|----------------------------------------------------------------------------------------------------|----------------------------------------------------------------------------------------------------|
| <ul> <li>Introducciór</li> <li>Selección<br/>de destino</li> <li>Tipo de inst</li> <li>Instalación</li> <li>Resumen</li> </ul> | <ul> <li>Instalando SafeSign</li> <li>Instalador está intentando instalar un software nuevo.</li> <li>Ingresa tu contraseña para permitir esta acción.</li> <li>Usuario: Javier Batista</li> <li>Contraseña:</li> </ul> |
|                                                                                                    | Cancelar Instalar software          Atrás       Continuar                                                                                                    |

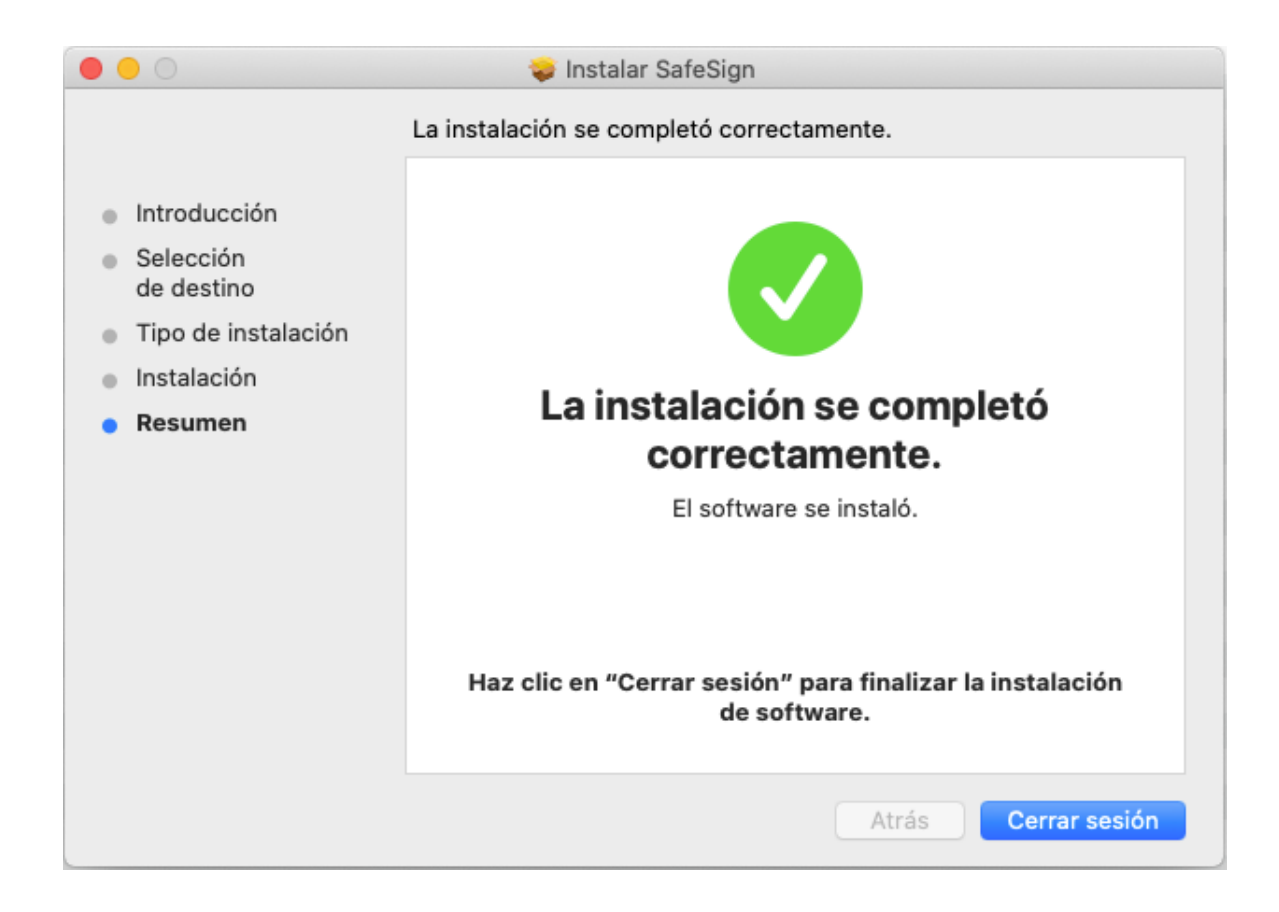

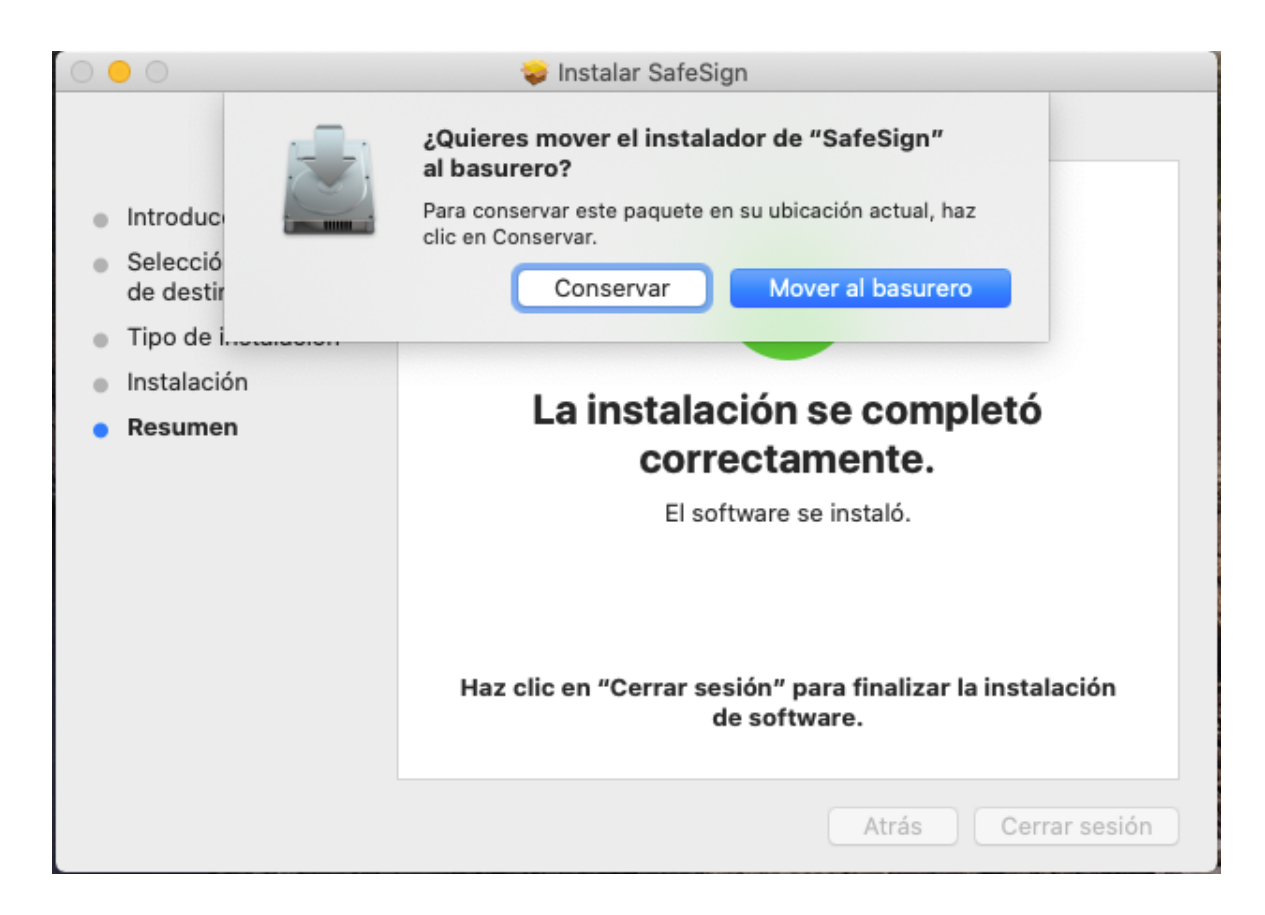

Al finalizar el instalador, se debe presionar el botón de **Cerrar sesión** y si desea puede mover al basurero dicho ejecutable ya que el mismo está instalado. Al ingresar nuevamente en su computadora, podrá encontrar el programa escribiendo **tokenadmin** en la opción de búsqueda del **Launchpad**.

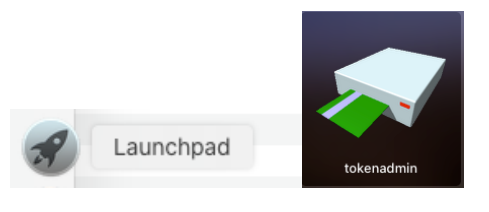

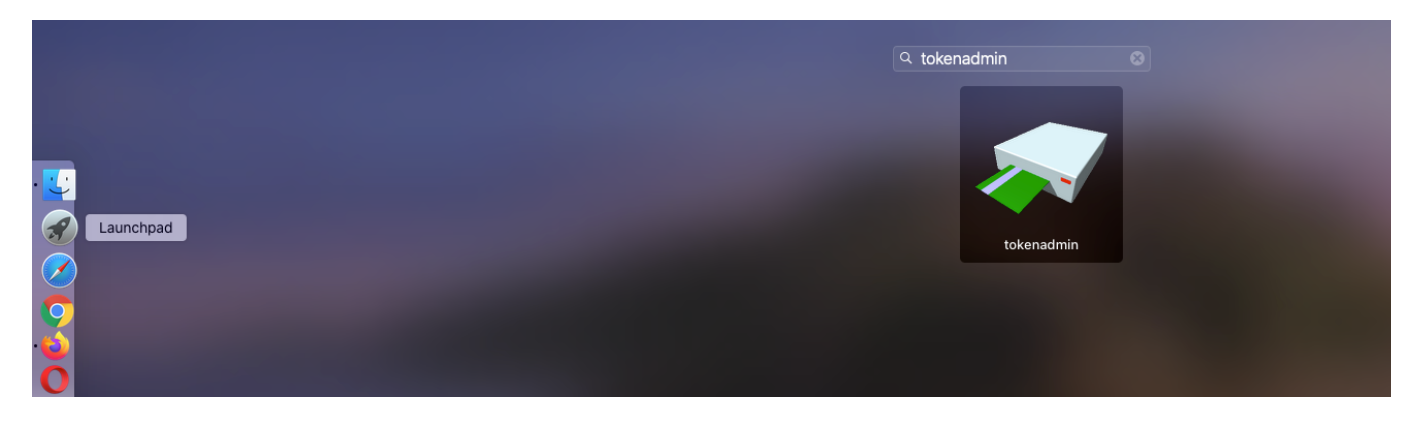

Al dar click en el icono del **TokenAdmin**, aparecerá el programa **Token Administration Utility** con la cédula de su tarjeta, si la misma se encuentra insertada en el lector USB conectado a su computadora.

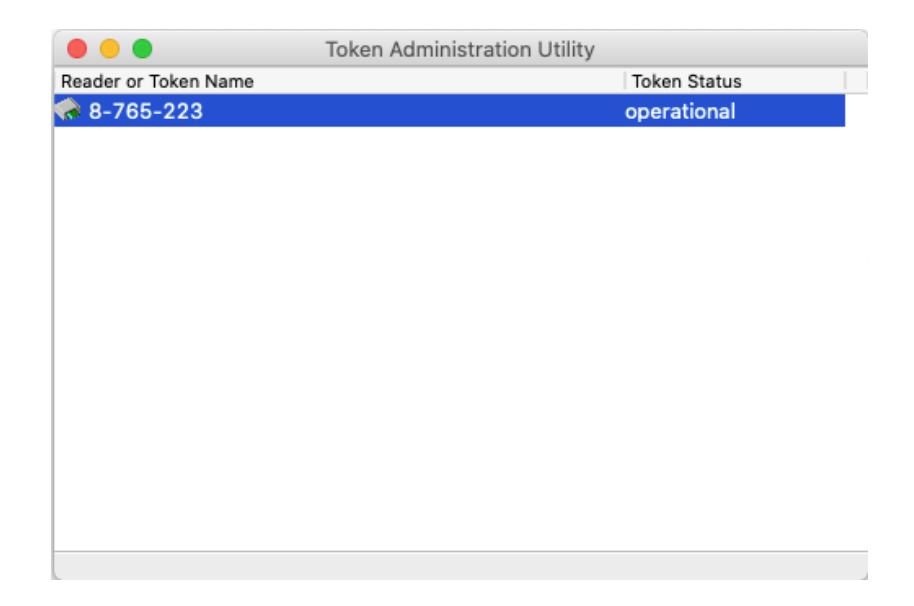

**Nota importante:** en ocasiones y principalmente en el sistema operativo **macOS**, puede ocurrir un error de lectura con la tarjeta y el lector al momento de conectarlo al puerto USB, el cual provoca que la cédula no aparezca en la ventana del programa **TokenAdmin** y en ese caso, se puede desconectar el lector desde el puerto USB (sin retirar la tarjeta del mismo) y volverlo a conectar, manteniendo la ventana del **TokenAdmin** abierta, donde la luz verde del lector debería encenderse y mostrar la cédula en pantalla (si de casualidad la cédula sigue sin mostrarse pero la luz verde encendida, se puede cerrar y volver abrir el programa **TokenAdmin** donde ya debería aparecer la cédula). Para mayor referencia, puede consultar la siguiente guía donde se detalla el problema mencionado: <u>https://www.firmaelectronica.gob.pa/manuales/Error-de-Lector-macOS.pdf</u>.

Cuando la cédula aparece en el programa **TokenAdmin**, con el botón derecho del Mouse sobre el número de la cédula y la opción de **Change PIN**, podrá cambiar el número de PIN de su tarjeta por si desea utilizar una contraseña propia, colocando el PIN actual y el nuevo dos veces.

|               | Token Administration                                                                                                    | Jtility      |
|---------------|----------------------------------------------------------------------------------------------------|--------------|
| Reader or Tok | ken Name                                                                                                    | Token Status |
|               | Wipe Token<br>Unlock PIN<br>Change PIN<br>Change PUK<br>Show Token Info<br>Show Token Objects<br>Dump Token Contents<br>Query unknown token<br>Analyse certificate quality<br>Change PIN Timeout | operational  |
| Change the u  | ser PIN                                                                                                    |              |

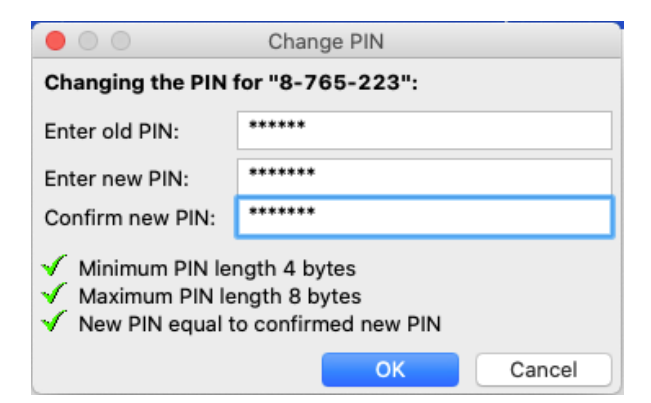

Si se escribe el número PIN de forma incorrecta 3 veces, la tarjeta se bloqueará y la única forma de desbloquearla es con el código PUK del sobre y para ese propósito se puede usar la opción de **Unlock PIN** que aparece con el botón derecho del Mouse en la cédula. De igual forma, las opciones de cambiar el PIN y desbloquearlo se encuentran también en el menú superior de **Token**.

## 3. Configuración del Adobe Acrobat Reader DC para utilizar la Firma Electrónica.

Importación de los 3 certificados de la CA Raíz e Intermedias

Para firmar documentos PDF existen diversos programas que brindan dichas opciones, donde algunos son gratuitos y otros con licencia comercial. En este tutorial recomendamos utilizar la versión gratuita del Adobe Acrobat Reader DC que cuenta con las opciones de firmar electrónicamente los documentos con sellado de tiempo. En caso de no tenerlo instalado, se puede descargar desde la siguiente dirección: <u>https://get.adobe.com/es/reader/</u> y se instala siguiendo las instrucciones.

Posteriormente se deben importar los 3 certificados de la CA descargados en el primer punto y se habilitan en el Adobe Reader para que pueda validar los documentos firmados con las tarjetas. Para lograr esto, nos dirigimos a la opción de **Acrobat Reader -> Preferencias -> Firmas ->** botón de **Más** en **Identidades y certificados de confianza** (tercero) **-> Certificados de confianza -> Importar.** 

| Ś    | Acrobat Reader                                   | Archivo                 | Edición                | Ver     | Ventana          | Ayuda     |
|------|--------------------------------------------------|-------------------------|------------------------|---------|------------------|-----------|
| lnic | Acerca de Adob<br>Acerca de los co               | e Acrobat l<br>mplement | Reader DC<br>os de Ado | ;<br>be |                  |           |
|      | Preferencias                                     |                         |                        | Ħ       |                  |           |
| Re   | Servicios                                        |                         |                        |         |                  |           |
| Ma   | Ocultar Adobe A<br>Ocultar otros<br>Mostrar todo | crobat Rea              | ader DC                | ж<br>ж7 | H<br>H<br>mentar | is recom  |
| Dig  | Salir de Adobe A                                 | crobat Re               | ader DC                | ×       | Q mentarios      | con notas |

#### Preferencias

| Categorías:                                  | Firmas dinitales                                                                                           |                  |
|----------------------------------------------|----------------------------------------------------------------------------------------------------|------------------|
| Comentario                                   |                                                                                                    |                  |
| Documentos                                   | Creación y aspecto                                                                                         |                  |
| General                                      | · Oncience de control de creación de firma                                                                 |                  |
| Pantalla completa                            | Establecer el aspecto de las firmas en un documento                                                        | Mas              |
| Presentación de página                       |                                                                                                    |                  |
|                                              | Verificación                                                                                               |                  |
| 3D y mutimedia                               |                                                                                                    |                  |
| Accesibilidad                                | <ul> <li>Controlar cómo y cuándo se verifican las firmas</li> </ul>                                        | Más              |
| Administrador de confianza                   |                                                                                                    |                  |
| Buscar                                       |                                                                                                    |                  |
| Confianza en contenido multimedia (heredado) | Identidades y certificados de confianza                                                                    |                  |
| Cuentas de correo electrónico                |                                                                                                    |                  |
| Firmas                                       | Crear y administrar identidades para firmar     Administrar credenciales usadas para confiar en documentos | Más              |
| Formularios                                  |                                                                                                    |                  |
| Identidad                                    | March 1 and 1 and 1 and 1                                                                                  |                  |
| Idioma                                       | Marca de hora del documento                                                                                |                  |
| Internet                                     | . Configurar ajustos de convider de marca de bora                                                          |                  |
| JavaScript                                   | Configurar ajustes de servidor de marca de nora                                                            | Mas              |
| Lectura                                      |                                                                                                    |                  |
| Medición (2D)                                |                                                                                                    |                  |
| Medición (3D)                                |                                                                                                    |                  |
| Medición (Geo)                               |                                                                                                    |                  |
| Multimedia (heredado)                        |                                                                                                    |                  |
| Ortografía                                   |                                                                                                    |                  |
|                                              |                                                                                                    | Cancelar Aceptar |

|                           | Configur                                                                                                 | ación de ID digital y certifica                                | idos de confianza        |                                 |                            |
|---------------------------|----------------------------------------------------------------------------------------------------|----------------------------------------------------------------|--------------------------|---------------------------------|----------------------------|
| ID digitales              | 🥖 Editar confianz                                                                                        | a 🦳 Importar 🦰                                                 | Exportar 🛐               | Detalles del certificado        | 🔕 Quitar                   |
| Certificados de confianza | Nombre v Emisor                                                                                          | de certifi Caduca                                              |                          |                                 |                            |
|                           | Adobe Root CA Adobe                                                                                      | Root CA 2023.0:07:23 Z                                         |                          |                                 |                            |
|                           | Adobervice CA Adobe                                                                                      | ot CA G2 2037.0:59:59 Z<br>Elegir contactos para               | importar                 |                                 |                            |
| Est<br>cor                | te cuadro de diálogo le permitirá selecciona<br>nfianza de cualquier certificado asociado a<br>Contactos | r contactos para importarlos a s<br>los contactos que importe. | u lista de identidades o | le confianza. También puede def | inir la                    |
| [r                        | Nombre                                                                                                   | Correo electrór                                                | ico                      | Quit                            | ar                         |
|                           |                                                                                                    |                                                                |                          | Examin                          | har                        |
|                           |                                                                                                    |                                                                |                          | Busca                           | ar                         |
| L                         |                                                                                                    |                                                                |                          |                                 |                            |
|                           | Certificados                                                                                             |                                                                |                          |                                 |                            |
| E                         | Esta lista muestra los certificados asociados                                                            | al contacto actualmente selecc                                 | ionado.                  |                                 |                            |
| /                         | Asunto Em                                                                                                | isor                                                           | Caduca                   |                                 | es                         |
|                           |                                                                                                    |                                                                |                          | Confia                          | ar                         |
|                           |                                                                                                    |                                                                |                          |                                 |                            |
|                           |                                                                                                    |                                                                |                          |                                 |                            |
|                           | Ayuda                                                                                                    |                                                                |                          | Cancelar                        | ortar                      |
|                           | Uso desea                                                                                                | ido: Firmar certificado (au                                    | toridad dei certific     | ado, CA), rimar iista revo      | ocacion certificados (CRL) |
|                           |                                                                                                    |                                                                |                          |                                 |                            |
|                           |                                                                                                    |                                                                |                          |                                 |                            |
|                           |                                                                                                    |                                                                |                          |                                 |                            |
|                           |                                                                                                    |                                                                |                          |                                 |                            |
|                           |                                                                                                    |                                                                |                          |                                 |                            |

En la opción de **Importar** aparecerá la ventana de **Elegir contactos para importar** y se presiona el botón de **Examinar...** para buscar primero el certificado **caraiz**, se selecciona y se da click en el botón de **Abrir**.

|                 |              | 📄 SafeSi | gn     | ٢           | Q Buscar              |                |
|-----------------|--------------|----------|--------|-------------|-----------------------|----------------|
| Favoritos       | Nombre       | ~        | Tamaño | Clase       | Fecha de modificación | Fecha de inclu |
| 😭 javierbatista | À caraiz.crt |          | 2 KB   | certificado | anteayer 3:56 p. m.   | hoy 7:46 p. m. |
|                 | 🖄 capc2.crt  |          | 1 KB   | certificado | anteayer 3:56 p. m.   | hoy 7:46 p. m. |
|                 | 🖹 cagob.crt  |          | 2 KB   | certificado | anteayer 3:56 p. m.   | hoy 7:46 p. m. |
| 🞵 Music         |              |          |        |             |                       |                |
| 🕑 Descargas     |              |          |        |             |                       |                |
| 🖺 Documentos    |              |          |        |             |                       |                |
| Escritorio      |              |          |        |             |                       |                |
| Vídeos          |              |          |        |             |                       |                |
| Recientes       |              |          |        |             |                       |                |
| 💿 Imágenes      |              |          |        |             |                       |                |
| iCloud          |              |          |        |             |                       |                |
| C iCloud Drive  |              |          |        |             |                       |                |
| Ubicaciones     |              |          |        |             |                       |                |
| Dev-Pro         |              |          |        |             |                       |                |
| Opciones        |              |          |        |             | Cancelar              | Abrir          |

|                                                                                                    | Elegir contactos para im                                                     | portar                       |                               |
|----------------------------------------------------------------------------------------------------|------------------------------------------------------------------------------|------------------------------|-------------------------------|
| Este cuadro de diálogo le permitirá selecc<br>confianza de cualquier certificado asociad<br>Contactos | ionar contactos para importarlos a su lis<br>lo a los contactos que importe. | ta de identidades de confiar | ıza. También puede definir la |
| Nombre                                                                                                | Correo electrónico                                                           |                              | Quitar                        |
| AUTORIDAD CERTIFICADORA DE PA                                                                         | NAMA                                                                         |                              | Examinar                      |
|                                                                                                    |                                                                              |                              | Buscar                        |
| Certificados                                                                                          |                                                                              |                              |                               |
| Esta lista muestra los certificados asoci                                                             | ados al contacto actualmente seleccion                                       | ado.                         |                               |
| Asunto                                                                                                | Emisor                                                                       | Caduca                       | Detalles                      |
| AUTORIDAD CERTIFICADORA DE                                                                            | AUTORIDAD CERTIFICADORA DE                                                   | 5/8/53 12:02:13 p.m.         | Confiar                       |
| Ayuda                                                                                                 |                                                                              |                              | Cancelar Importar             |

El certificado **AUTORIDAD CERTIFICADORA DE PANAMA** quedará en la ventana de **Contactos**, se debe seleccionar para que también aparezca debajo en **Certificados**. Se vuelve a seleccionar el mismo nombre en el área de Certificados (ver imagen inferior) para que se habilite el botón de **Confiar**.

| Contactos                                                                                        |                                                                                  |                                        |          |
|--------------------------------------------------------------------------------------------------|----------------------------------------------------------------------------------|----------------------------------------|----------|
| lombre                                                                                           | Correo electrónico                                                               |                                        | Quitar   |
| 😭 AUTORIDAD CERTIFICADORA DE F                                                                   | ANAMA                                                                            |                                        | Examinar |
|                                                                                                  |                                                                                  |                                        | Buscar   |
|                                                                                                  |                                                                                  |                                        |          |
|                                                                                                  |                                                                                  |                                        |          |
| Partificados                                                                                     |                                                                                  |                                        |          |
| Certificados<br>ista lista muestra los certificados asoc                                         | iados al contacto actualmente selecciona                                         | do.                                    |          |
| certificados<br>ista lista muestra los certificados asoc<br>Asunto                               | iados al contacto actualmente selecciona<br>Emisor                               | do.<br>Caduca                          | Detalles |
| Certificados<br>ista lista muestra los certificados asoc<br>Asunto<br>AUTORIDAD CERTIFICADORA DE | iados al contacto actualmente selecciona<br>Emisor<br>AUTORIDAD CERTIFICADORA DE | do.<br>Caduca<br>5/8/53 12:02:13 p. m. | Detalles |

Al dar click en **Confiar...** aparecerá otra ventana llamada **Importar configuración de contactos**, donde se deben marcar todas las casillas empezando con "**Utilizar este certificado como raíz de confianza**" hasta la última. Se presiona el botón de **Aceptar** y luego **Importar** en la ventana anterior. Al final deberá aparecer un mensaje indicando que la importación ha sido terminada.

| 6                    |                                                                                                    |     |
|----------------------|----------------------------------------------------------------------------------------------------|-----|
|                      | Importar configuración de contactos                                                                                                    |     |
| Detall               | les del certificado                                                                                                    |     |
| Asunt                | to: AUTORIDAD CERTIFICADORA DE PANAMA                                                                                                    |     |
| Emiso                | r: AUTORIDAD CERTIFICADORA DE PANAMA                                                                                                    |     |
| Uso:                 | Firmar certificado (autoridad del certificado, CA), Firmar lista revocación certificados (CRL)                                                                                                    |     |
| Caduo                | cidad: 5/8/53 12:02:13 p. m.                                                                                                    |     |
|                      | Confianza                                                                                                    |     |
| El<br>de<br>va<br>re | l certificado utilizado para firmar un documento debe estar designado como anclaje<br>e confianza o tener como origen de cadena un anclaje de confianza para que la<br>alidación de la firma se realice correctamente. La comprobación de revocación no se<br>ealiza en un anclaje de confianza ni en uno superior a él. |     |
|                      | Utilizar este certificado como raíz de confianza                                                                                                    |     |
| Si                   | i la validación de firma se realiza correctamente, confíe en este<br>ertificado:                                                                                                    |     |
|                      | Documentos o datos firmados                                                                                                    |     |
|                      | ✓ Documentos certificados                                                                                                    |     |
|                      | ✓ Contenido dinámico                                                                                                    |     |
|                      | JavaScript privilegiado incrustado                                                                                                    |     |
|                      |                                                                                                    |     |
| Det                  | talles del cortificado                                                                                                    |     |
| Det                  | talles del certificado                                                                                                    |     |
| Ayuda                | a Cancelar Aceptar                                                                                                    |     |
|                      |                                                                                                    |     |
|                      | Importación terminada                                                                                                    |     |
| alles de             | la importación:                                                                                                    |     |
| Se ha(n              | n) importado 1 certificado(s) de emisor.                                                                                                    |     |
|                      |                                                                                                    |     |
|                      |                                                                                                    |     |
|                      |                                                                                                    |     |
|                      |                                                                                                    |     |
|                      |                                                                                                    |     |
|                      | Acep                                                                                                    | tar |

Se deben repetir los pasos mencionados con los certificados **capc2** y **cagob**, sólo que no será necesario presionar el botón de **Confiar** en la ventana de **Elegir contactos para importar** ya que ellos deben heredar la confianza del certificado raíz.

| 00 |                           | Configuración de ID digital y certificados de confianza                                                     |
|----|---------------------------|----------------------------------------------------------------------------------------------------|
| >  | ID digitales              | 🥖 Editar confianza 🔄 Importar 🦰 Exportar 🛛 🛐 Detalles del certificado 🛛 😂 Quitar                            |
|    | Certificados de confianza | Nombre Disig OCA espravacadedisig si A Emisor de certifi Caduca 2109 2                                      |
|    |                           | AUTH-TOKEN-CLICK AND TRUST CERTIFITRUST 2022.0:00:00 Z                                                      |
|    |                           | AUTORIDAD CERTIFICADORA DE PANAMA AUTORIANAMA 2053.0:02:13 Z                                                |
|    |                           | Autoridad CertificadMinisterio del Interior Autoridruguay 2031.103:50 Z                                     |
|    |                           | Autoridad CertificadNacional de Uruguay Autoridruguay 2031.102:49 Z                                         |
|    |                           | Autoridad de Certificradores - AC Externa Autoridtradores 2028.0:06:11 Z                                    |
|    |                           | Autoridad de Certificradores - AC Interna Autoridtradores 2028.038:48 Z                                     |
|    |                           | Autoridad de Certificistradores - TSA - 01 AutoridaInterna 2028.038:48 Z                                    |
|    |                           | Autoridad de Certificonal CIF A62634068 Autorid634068 2030.1:38:15 Z                                        |
|    |                           | AUTORIDAD DE SELMT-RCM - TSU 2016 AC Cormáticos 2022.1104:39 Z                                              |
|    |                           | Autoridade Certificadora Raiz Brasileira v2 Autoridileira v2 2023.0:04:57 Z                                 |
|    |                           | Autoridade Certificadora Raiz Brasileira v5 Autoridileira v5 2029.059:38 Z                                  |
|    |                           | Autorité de certification personnes 2 AutoritJustice 2019.0700:00 Z                                         |
|    |                           | Autorité de certification personnes 3 AutoritJustice 2022.0:00:00 Z                                         |
|    |                           | AUTOPIDAD CEPTIFICADOPA DE PANAMA                                                                           |
|    |                           | AUTORIDAD CENTRA ADETANAMA                                                                                  |
|    |                           |                                                                                                    |
|    |                           | Emiliao por: AUTORIDAD CERTIFICADORA DE PANAMA                                                              |
|    |                           | FIRMA ELECTRONICA                                                                                           |
|    |                           | Válido desde: 2013.05.08 17:02:13 Z                                                                         |
|    |                           | Válido hasta: 2053.05.08 17:02:13 Z                                                                         |
|    |                           | Uso deseado: Firmar certificado (autoridad del certificado, CA), Firmar lista revocación certificados (CRL) |
|    |                           |                                                                                                    |
|    |                           |                                                                                                    |
|    |                           |                                                                                                    |
|    |                           |                                                                                                    |
|    |                           |                                                                                                    |
|    |                           | Cerrar                                                                                                    |

Elegir contactos para importar

Este cuadro de diálogo le permitirá seleccionar contactos para importarlos a su lista de identidades de confianza. También puede definir la confianza de cualquier certificado asociado a los contactos que importe.

| Nombre                  | Cor                                       | reo electrónico    | Quitar   |
|-------------------------|-------------------------------------------|--------------------|----------|
|                         |                                           |                    | Examinar |
|                         |                                           |                    | Buscar   |
|                         |                                           |                    |          |
| ertificados             |                                           |                    |          |
| sta lista muestra los ( | ertificados asociados al contacto actualm | ente seleccionado. |          |
| sunto                   | Emisor                                    | Caduca             | Detalles |
|                         |                                           |                    |          |
|                         |                                           |                    | Confiar  |
|                         |                                           |                    | Confiar  |
|                         |                                           |                    | Confiar  |

|                  |              | 📄 Saf | eSign  | ٢           | Q Buscar              |                    |
|------------------|--------------|-------|--------|-------------|-----------------------|--------------------|
| Favoritos        | Nombre       | ~     | Tamaño | Clase       | Fecha de modificación | Fecha de inclusión |
| 🈭 javierbatista  | 🖄 caraiz.crt |       | 2 KB   | certificado | anteayer 3:56 p. m.   | hoy 7:46 p. m.     |
| Å Aplicaciones   | À capc2.crt  |       | 1 KB   | certificado | anteayer 3:56 p. m.   | hoy 7:46 p. m.     |
| -++ Aplicaciones | 🖄 cagob.crt  |       | 2 KB   | certificado | anteayer 3:56 p. m.   | hoy 7:46 p. m.     |
| 🞵 Music          |              |       |        |             |                       |                    |
| Descargas        |              |       |        |             |                       |                    |
| 🕒 Documentos     |              |       |        |             |                       |                    |
| Escritorio       |              |       |        |             |                       |                    |
| - Vídeos         |              |       |        |             |                       |                    |
| Recientes        |              |       |        |             |                       |                    |
| 💿 Imágenes       |              |       |        |             |                       |                    |
| iCloud           |              |       |        |             |                       |                    |
| iCloud Drive     |              |       |        |             |                       |                    |
| Ubicaciones      |              |       |        |             |                       |                    |
|                  |              |       |        |             |                       |                    |
| Dev-Pro          |              |       |        |             |                       |                    |
| Opciones         |              |       |        |             | Cancela               | r Abrir            |

|                 |              | 📄 SafeSi | gn     | ٢           | Q Buscar              |                   |
|-----------------|--------------|----------|--------|-------------|-----------------------|-------------------|
| Favoritos       | Nombre       | ~        | Tamaño | Clase       | Fecha de modificación | Fecha de inclusió |
| 😭 javierbatista | 🖹 caraiz.crt |          | 2 KB   | certificado | anteayer 3:56 p. m.   | hoy 7:46 p. m.    |
| - Anlicaciones  | 🖹 capc2.crt  |          | 1 KB   | certificado | anteayer 3:56 p. m.   | hoy 7:46 p. m.    |
| Music           | Å cagob.crt  |          | 2 KB   | certificado | anteayer 3:56 p. m.   | hoy 7:46 p. m.    |
| 🕑 Descargas     |              |          |        |             |                       |                   |
| 🖺 Documentos    |              |          |        |             |                       |                   |
| Escritorio      |              |          |        |             |                       |                   |
| - Vídeos        |              |          |        |             |                       |                   |
| Recientes       |              |          |        |             |                       |                   |
| 💿 Imágenes      |              |          |        |             |                       |                   |
| iCloud          |              |          |        |             |                       |                   |
| Cloud Drive     |              |          |        |             |                       |                   |
| Ubicaciones     |              |          |        |             |                       |                   |
| Dev-Pro         |              |          |        |             |                       |                   |
| Opciones        |              |          |        |             | Cancelar              | Abrir             |

|                                                                     | Elegir                                                                      | contactos para importar                                                |                             |
|---------------------------------------------------------------------|-----------------------------------------------------------------------------|------------------------------------------------------------------------|-----------------------------|
| Este cuadro de diálogo le<br>confianza de cualquier ce<br>Contactos | permitirá seleccionar contactos pa<br>rrtificado asociado a los contactos o | ira importarlos a su lista de identidades de confianza<br>que importe. | a. También puede definir la |
| Nombre                                                              |                                                                             | Correo electrónico                                                     | Quitar                      |
| CA PANAMA CLASI                                                     | E 2<br>DE PANAMA                                                            |                                                                        | Examinar<br>Buscar          |
| Certificados                                                        |                                                                             |                                                                        |                             |
| Esta lista muestra los c                                            | ertificados asociados al contacto a                                         | ctualmente seleccionado.                                               |                             |
| Asunto                                                              | Emisor                                                                      | Caduca                                                                 | Detalles                    |
|                                                                     |                                                                             |                                                                        | Confiar                     |
|                                                                     |                                                                             |                                                                        |                             |
| Ayuda                                                               |                                                                             | (                                                                      | Cancelar Importar           |

| Importación terminada                          |  |  |  |  |
|------------------------------------------------|--|--|--|--|
| Detalles de la importación:                    |  |  |  |  |
| Se ha(n) importado 1 certificado(s) de emisor. |  |  |  |  |
| Se ha(n) importado 1 certificado(s) de emisor. |  |  |  |  |
|                                                |  |  |  |  |
|                                                |  |  |  |  |
|                                                |  |  |  |  |
| Aceptar                                        |  |  |  |  |
|                                                |  |  |  |  |

Una vez que se finaliza con la importación de los 3 certificados de las CA, se pueden verificar que tengan los permisos correspondientes, buscándolos en el listado de **Certificados de confianza**, se selecciona y click en **Editar confianza**, donde **AUTORIDAD CERTIFICADORA DE PANAMA** debe tener todas las casillas marcadas pero **CA DE GOBIERNO DE PANAMA** y **CA PANAMA CLASE 2** tendrán todas las casillas menos la primera de "Utilizar este certificado como raíz de confianza" ya que esa opción sólo la debe tener el certificado de la Autoridad Raíz.

| Editar confianza del certificado                                                                                                    |
|----------------------------------------------------------------------------------------------------|
| Detalles del certificado                                                                                                    |
| Asunto: CA PANAMA CLASE 2                                                                                                    |
| Emisor: AUTORIDAD CERTIFICADORA DE PANAMA                                                                                                    |
| Uso: Firmar certificado (autoridad del certificado, CA), Firmar lista revocación certificados<br>(CRL)                                                                                                    |
| Caducidad: 5/9/33 3:44:14 p. m.                                                                                                    |
| Confianza Restricciones de normativa                                                                                                    |
| El certificado utilizado para firmar un documento debe estar designado como anclaje<br>de confianza o tener como origen de cadena un anclaje de confianza para que la<br>validación de la firma se realice correctamente. La comprobación de revocación no se<br>realiza en un anclaje de confianza ni en uno superior a él. |
| Utilizar este certificado como raíz de confianza                                                                                                    |
| Si la validación de firma se realiza correctamente, confíe en este<br>certificado:                                                                                                    |
| Documentos o datos firmados                                                                                                    |
| Documentos certificados                                                                                                    |
| Contenido dinámico                                                                                                    |
| JavaScript privilegiado incrustado                                                                                                    |
| Operaciones privilegiadas del sistema (red, impresión, acceso                                                                                                    |
|                                                                                                    |
| Detalles del certificado                                                                                                    |
| Ayuda Cancelar Aceptar                                                                                                    |

| Editar confianza del certificado                                                                                                    |
|----------------------------------------------------------------------------------------------------|
| Detalles del certificado                                                                                                    |
| Asunto: CA DE GOBIERNO DE PANAMA                                                                                                    |
| Emisor: AUTORIDAD CERTIFICADORA DE PANAMA                                                                                                    |
| Uso: Firmar certificado (autoridad del certificado, CA), Firmar lista revocación certificados (CRL)                                                                                                    |
| Caducidad: 5/9/33 3:43:19 p. m.                                                                                                    |
| Confianza Restricciones de normativa                                                                                                    |
| El certificado utilizado para firmar un documento debe estar designado como anclaje<br>de confianza o tener como origen de cadena un anclaje de confianza para que la<br>validación de la firma se realice correctamente. La comprobación de revocación no se<br>realiza en un anclaje de confianza ni en uno superior a él. |
| <ul> <li>Utilizar este certificado como raíz de confianza</li> </ul>                                                                                                    |
| Si la validación de firma se realiza correctamente, confíe en este<br>certificado:                                                                                                    |
| Documentos o datos firmados                                                                                                    |
| Ocumentos certificados                                                                                                    |
| Contenido dinámico                                                                                                    |
| JavaScript privilegiado incrustado                                                                                                    |
| Operaciones privilegiadas del sistema (red, impresión, acceso                                                                                                    |
|                                                                                                    |
| Detalles del certificado                                                                                                    |
| Ayuda Cancelar Aceptar                                                                                                    |

### Configuración del controlador de SafeSign en el Adobe Reader

Luego de importar los 3 certificados, podemos proceder a configurar la librería de **SafeSign** en la ventana de **Configuración de ID digital y certificados de confianza**, la cual debe permanecer abierta al momento de terminar las importaciones, pero en caso de haberla cerrado, siempre se podrá encontrar en **Acrobat Reader -> Preferencias -> Firmas ->** botón de **Más** en **Identidades y certificados de confianza** (tercero). En esa ventana, expandimos la opción de **ID digitales**, damos click en **Módulos y distintivos PKCS#11** y presionamos el botón de **Adjuntar módulo** para copiar (tecla command C) y pegar (tecla command V) la siguiente línea:

### /usr/local/lib/libaetpkss.dylib

|        |                                 | Configu                                                                      | ración de ID digital y c                                                        | y certificados de confianza                                                                                                    |  |  |
|--------|---------------------------------|------------------------------------------------------------------------------|---------------------------------------------------------------------------------|----------------------------------------------------------------------------------------------------|--|--|
| $\sim$ | ID digitales                    | Adjuntar módulo                                                              | Separar módulo                                                                  | Actualizar                                                                                                    |  |  |
|        | Cuentas de ID de itinerancia    | Id. del fabrica ^ Ruta d                                                     | de biblioteca                                                                   |                                                                                                    |  |  |
|        | Archivos de ID digitales        |                                                                              |                                                                                 |                                                                                                    |  |  |
|        | ID digitales de cadena de clave |                                                                              |                                                                                 |                                                                                                    |  |  |
|        | Módulos y distintivos PKCS#11   | Buscar un módulo PKCS#11                                                     |                                                                                 |                                                                                                    |  |  |
|        | Certificados de confianza       | Ruta de<br>Administrar mé<br>Esta es una lista de l<br>dispositivos criptogr | is biblioteca (Ausr/local/lib<br>dulos PKCS#11<br>los módulos PKCS#1<br>ráficos | Mib/libaetpkss.dvlib<br>Cancelar<br>Aceptar<br>11<br>S#11 cargados. Puede cargar módulos adicionales para obtener acceso a nuevos |  |  |
|        |                                 |                                                                              |                                                                                 |                                                                                                    |  |  |
|        |                                 |                                                                              |                                                                                 | Cerrar                                                                                                    |  |  |
| -      |                                 |                                                                              |                                                                                 |                                                                                                    |  |  |

| Buscar un módulo PKCS#11                           |                  |  |  |  |
|----------------------------------------------------|------------------|--|--|--|
| Ruta de biblioteca vusr/local/lib/libaetpkss.dylib |                  |  |  |  |
|                                                    | Cancelar Aceptar |  |  |  |

Al presionar **Aceptar**, deberá aparecer el nombre del controlador **A.E.T. Europe B.V.** en la ventana de **Id. del fabricante del módulo**.

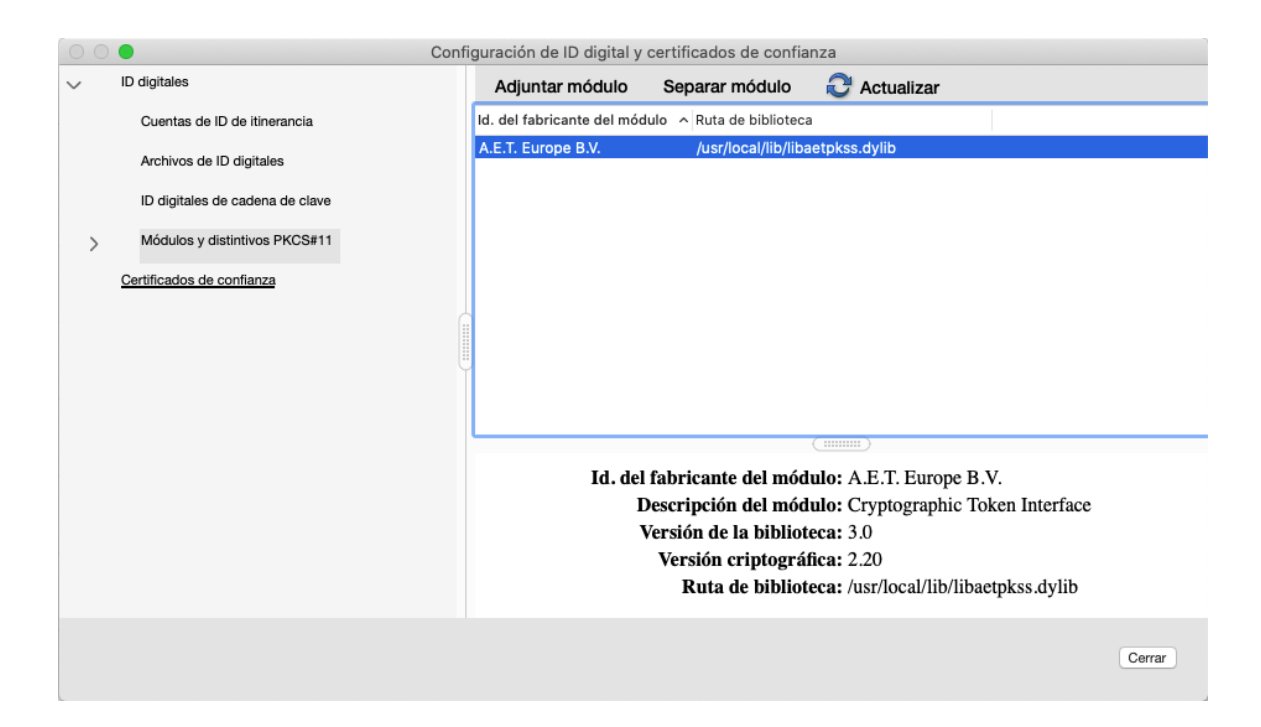

Teniendo la tarjeta insertada en el lector USB conectado a la computadora, se expande la opción de **Módulos y distintivos PKCS#11**, seleccionamos **Cryptographic Token Interface** y se podrá apreciar la cédula con el estado **Desconectado**, por lo que se deberá presionar el botón de **Iniciar sesión** colocando el número PIN de la tarjeta (teniendo en cuenta que, si se escribe 3 veces mal, se podrá bloquear), se presiona **Aceptar** y la tarjeta aparecerá con el estado de **Conectado**.

| ID digitales                                                                                                    | Cambiar contraseña                                                                                   | Iniciar sesión                                                                                | Cerrar sesión                                                                                            | C Actualizar                                                                                                    |       |
|----------------------------------------------------------------------------------------------------|----------------------------------------------------------------------------------------------------|-----------------------------------------------------------------------------------------------|----------------------------------------------------------------------------------------------------|----------------------------------------------------------------------------------------------------|-------|
| Cuentas de ID de itinerancia                                                                                                    | Etiqueta de di ^ Estado                                                                              |                                                                                               |                                                                                                    |                                                                                                    |       |
| Archivos de ID digitales                                                                                                    | 8-765-223 Descone                                                                                    | ectado                                                                                        |                                                                                                    |                                                                                                    |       |
| ID divitales de cadena de clave                                                                                                    |                                                                                                    |                                                                                               |                                                                                                    |                                                                                                    |       |
|                                                                                                    |                                                                                                    |                                                                                               |                                                                                                    |                                                                                                    |       |
| Módulos y distintivos PKCS#11                                                                                                    | Etiqueta de distintiv                                                                                | (0: 8-765-223                                                                                 |                                                                                                    |                                                                                                    |       |
| > Cryptographic Token Interface                                                                                                    |                                                                                                    | 0.0-700-220                                                                                   |                                                                                                    |                                                                                                    |       |
| Certificados de confianza                                                                                                    | Contraseña:                                                                                          | • • •                                                                                         |                                                                                                    |                                                                                                    |       |
|                                                                                                    |                                                                                                    | Cance                                                                                         | lar Aceptar                                                                                              |                                                                                                    |       |
|                                                                                                    |                                                                                                    |                                                                                               |                                                                                                    |                                                                                                    |       |
|                                                                                                    |                                                                                                    |                                                                                               |                                                                                                    |                                                                                                    |       |
|                                                                                                    |                                                                                                    |                                                                                               |                                                                                                    |                                                                                                    |       |
|                                                                                                    | Id.                                                                                                  | Etiqueta de di                                                                                | stintivo: 8-765-22                                                                                       | 23<br>Virono B V                                                                                                    |       |
|                                                                                                    | 10.0                                                                                                 | tel labricante del                                                                            | Modelo: 19C4090                                                                                          | иторе Б.v.<br>6010D0000                                                                                                    |       |
|                                                                                                    |                                                                                                    | Número                                                                                        | de serie: 3047960                                                                                        | 0073C3859                                                                                                    |       |
|                                                                                                    |                                                                                                    |                                                                                               |                                                                                                    |                                                                                                    |       |
|                                                                                                    |                                                                                                    |                                                                                               |                                                                                                    |                                                                                                    | Cerr  |
|                                                                                                    |                                                                                                    |                                                                                               |                                                                                                    |                                                                                                    | Cerra |
| •                                                                                                    | Configuración de ID digital y c                                                                      | ertificados de confi                                                                          | anza                                                                                                    |                                                                                                    | Cerra |
| D digitales                                                                                                    | Configuración de ID digital y c<br>Cambiar contraseña                                                | ertificados de confi<br>Iniciar sesión                                                        | anza<br>Cerrar sesión                                                                                    | C Actualizar                                                                                                    | Cerra |
| D digitales<br>Cuentas de ID de itinerancia                                                                                                    | Configuración de ID digital y c<br>Cambiar contraseña<br>Etiqueta de di ^ Estado                     | ertificados de confi<br>Iniciar sesión                                                        | anza<br>Cerrar sesión                                                                                    | 2 Actualizar                                                                                                    | Cerra |
| D digitales<br>Cuentas de ID de itinerancia<br>Archivos de ID digitales                                                                                                    | Configuración de ID digital y c<br>Cambiar contraseña<br>Etiqueta de di ^ Estado<br>8-765-223 Conect | ertificados de confi<br>Iniciar sesión<br>ado                                                 | anza<br>Cerrar sesión                                                                                    | C Actualizar                                                                                                    | Cerra |
| D digitales<br>Cuentas de ID de itinerancia<br>Archivos de ID digitales<br>ID digitales de cadena de clave                                                                                                    | Configuración de ID digital y c<br>Cambiar contraseña<br>Etiqueta de di ^ Estado<br>8-765-223 Conect | ertificados de confi<br>Iniciar sesión<br>ado                                                 | anza<br>Cerrar sesión                                                                                    | 2 Actualizar                                                                                                    | Cerra |
| D digitales<br>Cuentas de ID de itinerancia<br>Archivos de ID digitales<br>ID digitales de cadena de clave                                                                                                    | Configuración de ID digital y c<br>Cambiar contraseña<br>Etiqueta de di ^ Estado<br>8-765-223 Conect | ertificados de confi<br>Iniciar sesión<br>ado                                                 | anza<br>Cerrar sesión                                                                                    | C Actualizar                                                                                                    | Cerra |
| ID digitales<br>Cuentas de ID de itinerancia<br>Archivos de ID digitales<br>ID digitales de cadena de clave<br>Módulos y distintivos PKCS#11                                                                            | Configuración de ID digital y c<br>Cambiar contraseña<br>Etiqueta de di ^ Estado<br>8-765-223 Conect | ertificados de confi<br>Iniciar sesión<br>ado                                                 | anza<br>Cerrar sesión                                                                                    | C Actualizar                                                                                                    | Cerra |
| ID digitales<br>Cuentas de ID de itinerancia<br>Archivos de ID digitales<br>ID digitales de cadena de clave<br>Módulos y distintivos PKCS#11                                                                            | Configuración de ID digital y c<br>Cambiar contraseña<br>Etiqueta de di ^ Estado<br>8-765-223 Conect | ertificados de confi<br>Iniciar sesión<br>ado                                                 | anza<br>Cerrar sesión                                                                                    | C Actualizar                                                                                                    | Cerra |
| D digitales<br>Cuentas de ID de itinerancia<br>Archivos de ID digitales<br>ID digitales de cadena de clave<br>Módulos y distintivos PKCS#11<br>Cryptographic Token Interface<br>8-765-223                               | Configuración de ID digital y c<br>Cambiar contraseña<br>Etiqueta de di ^ Estado<br>8-765-223 Conect | ertificados de confi<br>Iniciar sesión<br>ado                                                 | anza<br>Cerrar sesión                                                                                    | C Actualizar                                                                                                    | Cerra |
| D digitales<br>Cuentas de ID de itinerancia<br>Archivos de ID digitales<br>ID digitales de cadena de clave<br>Módulos y distintivos PKCS#11<br>Cryptographic Token Interface<br>8-765-223<br>Certificados de confianza  | Configuración de ID digital y c<br>Cambiar contraseña<br>Etiqueta de di ^ Estado<br>8-765-223 Conect | ertificados de confi<br>Iniciar sesión<br>ado                                                 | anza<br>Cerrar sesión                                                                                    | C Actualizar                                                                                                    | Cerra |
| ID digitales<br>Cuentas de ID de itinerancia<br>Archivos de ID digitales<br>ID digitales de cadena de clave<br>Módulos y distintivos PKCS#11<br>Cryptographic Token Interface<br>8-765-223<br>Certificados de confianza | Configuración de ID digital y c<br>Cambiar contraseña<br>Etiqueta de di ^ Estado<br>8-765-223 Conect | ertificados de confi<br>Iniciar sesión<br>ado                                                 | anza<br>Cerrar sesión                                                                                    | C Actualizar                                                                                                    | Cerra |
| D digitales<br>Cuentas de ID de itinerancia<br>Archivos de ID digitales<br>ID digitales de cadena de clave<br>Módulos y distintivos PKCS#11<br>Cryptographic Token Interface<br>8-765-223<br>Certificados de confianza  | Configuración de ID digital y c<br>Cambiar contraseña<br>Etiqueta de di ^ Estado<br>8-765-223 Conect | ertificados de confi<br>Iniciar sesión<br>ado                                                 | anza<br>Cerrar sesión                                                                                    | C Actualizar                                                                                                    | Cerra |
| D digitales<br>Cuentas de ID de itinerancia<br>Archivos de ID digitales<br>ID digitales de cadena de clave<br>Módulos y distintivos PKCS#11<br>Cryptographic Token Interface<br>8-765-223<br>Certificados de confianza  | Configuración de ID digital y c<br>Cambiar contraseña<br>Etiqueta de di ^ Estado<br>8-765-223 Conect | ertificados de confi<br>Iniciar sesión<br>ado                                                 | anza<br>Cerrar sesión                                                                                    | 2 Actualizar                                                                                                    | Cerra |
| ID digitales<br>Cuentas de ID de itinerancia<br>Archivos de ID digitales<br>ID digitales de cadena de clave<br>Módulos y distintivos PKCS#11<br>Cryptographic Token Interface<br>8-765-223<br>Certificados de confianza | Configuración de ID digital y c<br>Cambiar contraseña<br>Etiqueta de di ^ Estado<br>8-765-223 Conect | ertificados de confi<br>Iniciar sesión<br>ado<br>Etiqueta de dol fobriconto d                 | anza<br>Cerrar sesión<br>distintivo: 8-765-/                                                             | Actualizar 223                                                                                                    | Cerra |
| ID digitales<br>Cuentas de ID de itinerancia<br>Archivos de ID digitales<br>ID digitales de cadena de clave<br>Módulos y distintivos PKCS#11<br>Cryptographic Token Interface<br>8-765-223<br>Certificados de confianza | Configuración de ID digital y c<br>Cambiar contraseña<br>Etiqueta de di ^ Estado<br>8-765-223 Conect | ertificados de confi<br>Iniciar sesión<br>ado<br>Etiqueta de o<br>del fabricante de           | anza<br>Cerrar sesión<br>distintivo: 8-765-/<br>I módulo: A.E.T.<br>Modelo: 19C400                       | <ul> <li>Actualizar</li> <li>Actualizar</li> <li>Actualizar</li> <li>Actualizar</li> </ul>                                                                                                    | Cerra |
| D digitales<br>Cuentas de ID de itinerancia<br>Archivos de ID digitales<br>ID digitales de cadena de clave<br>Módulos y distintivos PKCS#11<br>Cryptographic Token Interface<br>8-765-223<br>Certificados de confianza  | Configuración de ID digital y c<br>Cambiar contraseña<br>Etiqueta de di ^ Estado<br>8-765-223 Conect | ertificados de confi<br>Iniciar sesión<br>ado<br>Etiqueta de o<br>del fabricante de<br>Número | anza<br>Cerrar sesión<br>distintivo: 8-765-2<br>l módulo: A.E.T.<br>Modelo: 19C409<br>o de serie: 304796 | <ul> <li>Actualizar</li> <li>Actualizar</li> <li>223</li> <li>Europe B.V.</li> <li>206010D0000</li> <li>300073C3859</li> </ul>                                                                                                    | Cerra |
| ID digitales<br>Cuentas de ID de itinerancia<br>Archivos de ID digitales<br>ID digitales de cadena de clave<br>Módulos y distintivos PKCS#11<br>Cryptographic Token Interface<br>8-765-223<br>Certificados de confianza | Configuración de ID digital y c<br>Cambiar contraseña<br>Etiqueta de di ^ Estado<br>8-765-223 Conect | ertificados de confi<br>Iniciar sesión<br>ado<br>Etiqueta de d<br>del fabricante de<br>Número | anza<br>Cerrar sesión<br>distintivo: 8-765-2<br>l módulo: A.E.T.<br>Modelo: 19C409<br>o de serie: 304796 | <ul> <li>Actualizar</li> <li>Actualizar</li></ul> | Cerra |

Posteriormente, se expande la opción de **Cryptographic Token Interface**, se selecciona la cédula, aparecerán los dos certificados de la tarjeta, se debe marcar el que empieza con [F] NOMBRE... y damos click en el botón superior del lápiz -> **Usar para firmar.** Con esta opción, el certificado de firma siempre estará seleccionado por defecto en la computadora.

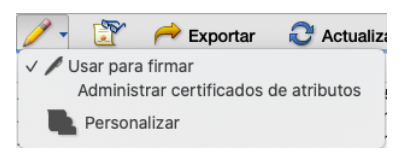

| 000                                               | Configuració                     | n de ID digital y | y certificado | s de confianza        |                          |             |
|---------------------------------------------------|----------------------------------|-------------------|---------------|-----------------------|--------------------------|-------------|
| V ID digitales                                    | 12 / -                           | P P               | Exportar      | C Actualizar          | 🛛 Eliminar ID            |             |
| Cuentas de ID de itinerancia                      | Nombre                           | ^                 | Emisor        | Caduca                |                          |             |
| Archivos de ID digitales                          |                                  | TISTA MARTÍ       | CA DE GOBI    | ERNO DE PANAMA        | 2020.02.02 16:46:22 Z    |             |
| ID digitales de cadena de clave                   | [[F] NOWBRE BA                   | IISTA WARTIN      | CADEGODI      | ERINO DE PANAMA       | 2020.02.02 10:40:22 2    |             |
| V Módulos y distintivos PKCS#11                   |                                  |                   |               |                       |                          |             |
| <ul> <li>Cryptographic Token Interface</li> </ul> |                                  |                   |               |                       |                          |             |
| 8-765-223                                         |                                  |                   |               |                       |                          |             |
| Certificados de confianza                         |                                  |                   |               |                       |                          |             |
|                                                   |                                  |                   |               |                       |                          |             |
|                                                   |                                  |                   |               | (                     |                          |             |
|                                                   | Administrar                      | distintivo        | PKCS#11       | l                     |                          |             |
|                                                   | Esta es una lista<br>contraseña. | de los ID dig     | itales conte  | enidos en un distinti | vo PKCS#11 individual pr | otegido por |
|                                                   | Puede agregarle                  | o quitarle ID     | digitales co  | on las opciones Agr   | egar ID y Eliminar ID.   |             |
|                                                   |                                  |                   |               |                       |                          | Cerrar      |
|                                                   |                                  |                   |               |                       |                          |             |

### Configuración del Servidor de Marca de Hora

Al presionar el botón de Cerrar de la ventana de Configuración de ID digital y certificados de confianza de la imagen anterior, quedaremos en la ventana de Firmas en Preferencias (Acrobat Reader -> Preferencias -> Firmas) y damos click en el cuarto botón de Más en Marca de hora del documento. Luego aparecerá la ventana de Configuración del servidor, se presiona el botón Nuevo (símbolo de más + azul କ ) y en el campo Nombre: se puede colocar la descripción TSA de Panamá y en la Dirección URL del Servidor: <a href="http://tsp.pki.gob.pa/">http://tsp.pki.gob.pa/</a>, la cual se puede verificar con la ayuda de un navegador web, donde se debe mostrar una página en blanco con el texto: - Welcome to KeyOne TSA -.

|                                           |                    | Preferencia                            | S                                          |                        |              |                |
|-------------------------------------------|--------------------|----------------------------------------|--------------------------------------------|------------------------|--------------|----------------|
| Categorías:                               |                    |                                        |                                            |                        |              |                |
| Comentario                                | Firmas dig         | itales                                 |                                            |                        |              |                |
| Documentos                                | Creación           | n y aspecto                            |                                            |                        |              |                |
| General                                   |                    |                                        |                                            |                        |              |                |
| Pantalla completa                         | Opcion     Fstable | nes de control de<br>ecer el aspecto d | e creación de firma<br>le las firmas en un | documento              |              | Más            |
| Presentación de página                    | - Estable          |                                        |                                            | aocamento              |              |                |
|                                           | Verifiee           | aián                                   |                                            |                        |              |                |
| 3D y mutimedia                            | veniicad           | cion                                   |                                            |                        |              |                |
| Accesibilidad                             | Contro             | lar cómo v cuán                        | do se verifican las f                      | firmas                 |              | Más            |
| Administrador de confianza                |                    |                                        |                                            |                        |              |                |
| Buscar                                    |                    |                                        |                                            |                        |              |                |
| Confianza en contenido multimedia (hereda | ido) Identida      | des y certificado                      | s de confianza                             |                        |              |                |
| Cuentas de correo electrónico             | Creat              | , administrar ida                      | atidadaa aara firma                        |                        |              |                |
| Firmas                                    | Admini             | istrar credencial                      | es usadas para tirma                       | r<br>fiar en documente | os           | Mas            |
| Formularios                               |                    |                                        |                                            |                        |              |                |
| Identidad                                 | Marca d            | e hora del docur                       | nento                                      |                        |              |                |
| Idioma                                    |                    |                                        |                                            |                        |              |                |
| Internet                                  | Config             | urar ajustes de s                      | ervidor de marca d                         | le hora                |              | Más            |
| JavaScript                                |                    |                                        |                                            |                        |              |                |
| Medición (2D)                             |                    |                                        |                                            |                        |              |                |
| Medición (2D)                             |                    |                                        |                                            |                        |              |                |
| Medición (Geo)                            |                    |                                        |                                            |                        |              |                |
| Multimedia (heredado)                     |                    |                                        |                                            |                        |              |                |
| Ortografía                                |                    |                                        |                                            |                        |              |                |
|                                           |                    |                                        |                                            |                        |              |                |
|                                           |                    |                                        |                                            |                        | Cancelar     | Aceptar        |
|                                           |                    |                                        |                                            |                        |              |                |
|                                           |                    |                                        |                                            |                        |              |                |
|                                           | Con                | figuración del                         | servidor                                   |                        |              |                |
| Servidores de marca de hora               | t / n              | Importar                               | 🏳 Exportar                                 | 🗵 Quitar               | Establecer p | predeterminado |
|                                           | Nombre ^ URL       |                                        |                                            |                        |              |                |
|                                           |                    |                                        |                                            |                        |              |                |
|                                           |                    |                                        |                                            |                        |              |                |
|                                           |                    |                                        |                                            |                        |              |                |
|                                           |                    |                                        |                                            |                        |              |                |
|                                           |                    |                                        |                                            |                        |              |                |
|                                           |                    |                                        |                                            |                        |              |                |
|                                           |                    |                                        |                                            |                        |              |                |
|                                           |                    |                                        |                                            |                        |              |                |
|                                           |                    |                                        |                                            |                        |              |                |
| Ţ                                         |                    |                                        |                                            |                        |              |                |

#### Configurar servidores de marca de hora

Configure un *servidor de marca de hora* predeterminado si desea incrustar una marca de hora de confianza al firmar. Si forma parte de un grupo de trabajo, el administrador del equipo puede proporcionarle la información de configuración del servidor de marca de hora.

Seleccione una de las entradas anteriores y haga clic en Editar para ver o cambiar la configuración.

Cerrar

|                             |                                                        | Configuración de                                                | l servidor                                                          |                                                       |                                                                                    |
|-----------------------------|--------------------------------------------------------|-----------------------------------------------------------------|---------------------------------------------------------------------|-------------------------------------------------------|------------------------------------------------------------------------------------|
| Servidores de marca de hora | +                                                      | 🦰 Importar                                                      | 🚧 Exportar                                                          | 🕲 Quitar                                              | Establecer predeterminado                                                          |
|                             | Nombre ^ U                                             | JRL                                                             |                                                                     |                                                       |                                                                                    |
|                             | Nue                                                    | vo servidor de ma                                               | rcas de hora                                                        |                                                       |                                                                                    |
| Nomi                        | bre: TSA de Panamá                                     |                                                                 |                                                                     |                                                       |                                                                                    |
| Co                          | nfiguración del servidor                               |                                                                 |                                                                     |                                                       |                                                                                    |
| ם                           | )irección URL del servidor:                            | http://tsp.pki.gob.pa/                                          |                                                                     |                                                       |                                                                                    |
|                             | Este servidor necesita que i                           | nicie la sesión                                                 |                                                                     |                                                       |                                                                                    |
|                             | Nombre de usuario:                                     |                                                                 |                                                                     |                                                       |                                                                                    |
|                             | Contraseña:                                            |                                                                 |                                                                     |                                                       |                                                                                    |
|                             |                                                        |                                                                 |                                                                     |                                                       |                                                                                    |
|                             |                                                        |                                                                 |                                                                     |                                                       |                                                                                    |
|                             |                                                        |                                                                 |                                                                     |                                                       |                                                                                    |
|                             |                                                        |                                                                 | Cancel                                                              | lar Aceptar                                           |                                                                                    |
|                             | Configure un se<br>confianza al firr<br>proporcionarle | <i>rvidor de marca</i><br>nar. Si forma par<br>a información de | <i>de hora</i> predetern<br>te de un grupo de<br>e configuración de | ninado si desea<br>trabajo, el adn<br>l servidor de n | a incrustar una marca de hora de<br>ninistrador del equipo puede<br>narca de hora. |
|                             | Seleccione una                                         | de las entradas a                                               | nteriores v haga cl                                                 | ic en <i>Editar</i> pa                                | ara ver o cambiar la configuración.                                                |
|                             |                                                        |                                                                 |                                                                     |                                                       | Cerrar                                                                             |

| Nuevo servidor de marcas de hora                   |  |  |  |  |  |  |  |  |  |
|----------------------------------------------------|--|--|--|--|--|--|--|--|--|
| Nombre: TSA de Panamá                              |  |  |  |  |  |  |  |  |  |
|                                                    |  |  |  |  |  |  |  |  |  |
| Configuracion del servidor                         |  |  |  |  |  |  |  |  |  |
| Dirección URL del servidor: http://tsp.pki.gob.pa/ |  |  |  |  |  |  |  |  |  |
|                                                    |  |  |  |  |  |  |  |  |  |
| Este servidor necesita que inicie la sesión        |  |  |  |  |  |  |  |  |  |
| Nombre de usuario:                                 |  |  |  |  |  |  |  |  |  |
| Contraseña:                                        |  |  |  |  |  |  |  |  |  |
|                                                    |  |  |  |  |  |  |  |  |  |
|                                                    |  |  |  |  |  |  |  |  |  |
|                                                    |  |  |  |  |  |  |  |  |  |
|                                                    |  |  |  |  |  |  |  |  |  |
| Cancelar Aceptar                                   |  |  |  |  |  |  |  |  |  |
|                                                    |  |  |  |  |  |  |  |  |  |

Al completa los dos campos y presionar **Aceptar**, en la ventana aparecerá el servidor **TSA de Panamá**, por lo que se deberá seleccionar, presionar el botón de **Establecer predeterminado** y **Aceptar** para que quede con el icono de la estrella 🎓 por delante de su descripción. Al finalizar este paso, se puede cerrar la ventana de **Configuración del servidor** y dar click en el botón **de Aceptar** de **Preferencias**.

| 00                          |                               |                                           | Configuración                                        | del servidor                                         |                                    |                                                |                                                                               |              |
|-----------------------------|-------------------------------|-------------------------------------------|------------------------------------------------------|------------------------------------------------------|------------------------------------|------------------------------------------------|-------------------------------------------------------------------------------|--------------|
| Servidores de marca de hora | 4                             | 1                                         | 🥱 Importar                                           | A Export                                             | tar (                              | Quitar                                         | Establecer predeterr                                                          | ninado       |
|                             | Nombre                        | ^                                         | URL                                                  |                                                      |                                    |                                                |                                                                               |              |
|                             | TSA de P                      | anamá                                     | http://tsp.pki.gob                                   | o.pa/                                                |                                    |                                                |                                                                               |              |
|                             |                               |                                           |                                                      |                                                      |                                    |                                                |                                                                               |              |
|                             |                               |                                           |                                                      |                                                      |                                    |                                                |                                                                               |              |
|                             |                               |                                           |                                                      |                                                      |                                    |                                                |                                                                               |              |
|                             |                               |                                           |                                                      |                                                      |                                    |                                                |                                                                               |              |
|                             |                               |                                           |                                                      |                                                      |                                    |                                                |                                                                               |              |
|                             |                               |                                           |                                                      |                                                      |                                    |                                                |                                                                               |              |
|                             |                               |                                           |                                                      |                                                      |                                    |                                                |                                                                               |              |
|                             |                               |                                           |                                                      |                                                      |                                    |                                                |                                                                               |              |
|                             |                               |                                           |                                                      |                                                      | (                                  | .)                                             |                                                                               |              |
|                             | Config                        | gurar s                                   | servidores d                                         | e marca de                                           | hora                               |                                                |                                                                               |              |
|                             | Configu<br>confian<br>propore | ire un <i>se</i><br>za al firi<br>ionarle | ervidor de marc<br>nar. Si forma p<br>la información | ca de hora prec<br>arte de un gruj<br>de configuraci | determin<br>po de tra<br>ión del s | nado si dese<br>abajo, el adu<br>servidor de s | ea incrustar una marca de ho<br>ministrador del equipo pueo<br>marca de hora. | ora de<br>le |
|                             | Selecci                       | one una                                   | de las entradas                                      | anteriores v h                                       | aga clic                           | en <i>Editar</i> r                             | oara ver o cambiar la config                                                  | uración.     |
|                             |                               |                                           |                                                      |                                                      |                                    |                                                |                                                                               |              |
|                             |                               |                                           |                                                      |                                                      |                                    |                                                |                                                                               | Cerrar       |
|                             |                               |                                           |                                                      |                                                      |                                    |                                                |                                                                               |              |
|                             |                               |                                           |                                                      |                                                      |                                    |                                                |                                                                               |              |

|                             |               | Configuración de                                                  | el servidor                                                                      |                                |                           |
|-----------------------------|---------------|-------------------------------------------------------------------|----------------------------------------------------------------------------------|--------------------------------|---------------------------|
| Servidores de marca de hora | + 🥜           | 🦳 Importar                                                        | 产 Exportar                                                                       | 🔕 Quitar                       | Establecer predeterminado |
|                             | Nombre ^      | URL                                                               |                                                                                  |                                |                           |
|                             | TSA de Panamá | http://tsp.pki.gob.p                                              | pa/                                                                              |                                |                           |
|                             |               | Seguridad                                                         | d de Acrobat                                                                     |                                |                           |
|                             | Å             | ¿Desea conver<br>servidor prede<br>marca de hora<br>predeterminad | tir este servidor e<br>terminado? Este s<br>se utilizará de forr<br>a al firmar. | n su nuevo<br>ervidor de<br>ma |                           |
|                             |               |                                                                   | Cancelar                                                                         | Aceptar                        |                           |
|                             |               |                                                                   | (                                                                                |                                |                           |
|                             |               |                                                                   |                                                                                  |                                |                           |
| 0 0 •                       |               | Configuración                                                     | n del servidor                                                                   |                                |                           |

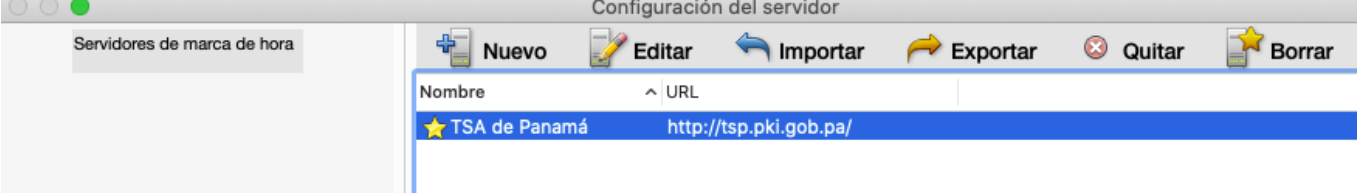

#### Prueba para firmar un documento PDF

Con el Adobe Reader configurado, buscamos el documento PDF que deseamos firmar y nos dirigimos a la pestaña de **Herramientas** -> **Certificados**. Esto habilitará la barra de **Certificados** en el documento PDF abierto y damos click en **Firmar digitalmente**.

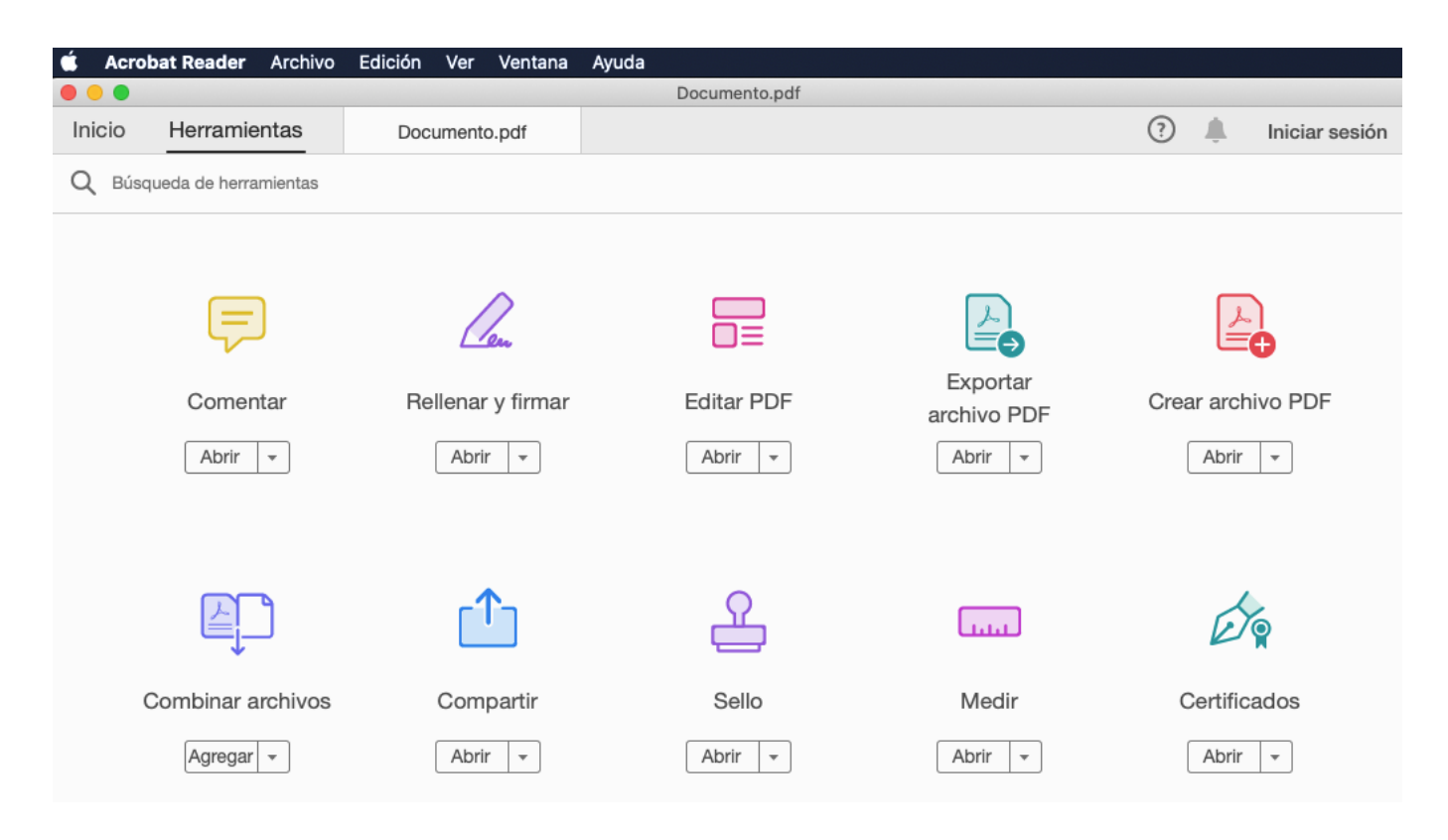

| Ś  | Acrobat Read | der Archivo                                                             | Edición                                                                                                    | Ver                                                                             | Ventana                                                             | Ayuda                                                                                       |                                                                                           |                                                                                         |                                                                      |                                            |                         |               |          |   |   |   |
|----|--------------|-------------------------------------------------------------------------|----------------------------------------------------------------------------------------------------|---------------------------------------------------------------------------------|---------------------------------------------------------------------|---------------------------------------------------------------------------------------------|-------------------------------------------------------------------------------------------|-----------------------------------------------------------------------------------------|----------------------------------------------------------------------|--------------------------------------------|-------------------------|---------------|----------|---|---|---|
| 0  | 00           |                                                                         |                                                                                                    |                                                                                 |                                                                     |                                                                                             | a Docum                                                                                   | nento.pdf                                                                               |                                                                      |                                            |                         |               |          |   |   |   |
| In | icio Herra   | amientas                                                                | Doc                                                                                                    | cumente                                                                         | o.pdf ×                                                             |                                                                                             |                                                                                           |                                                                                         |                                                                      |                                            |                         |               |          | ? | Ť | I |
|    | 🗘 🗘          |                                                                         | 0                                                                                                    |                                                                                 | 1                                                                   | / 1                                                                                         | 4                                                                                         | Φ Θ                                                                                     | $\oplus$                                                             | 103%                                       | *                       | ₽<br>T        | •••      |   | ( | ł |
| С  | ertificados  |                                                                         |                                                                                                    | 🛵 Firm                                                                          | nar digitalm                                                        | ente <table-cell></table-cell>                                                              | ) Marca de                                                                                | e hora 🛛 🖉                                                                              | & Validar                                                            | todas las                                  | s firmas                |               |          |   |   |   |
|    |              | Tipo de Cer<br>A. CE<br>GR/<br>Datos de<br>Número de<br>(folio real el  | ALICO OC<br>TIFICA<br>AVÁMENES<br>Ia finca:<br>Finca<br>ectrónico)                                                         |                                                                                 | Ha<br>el<br>fir<br>ar<br>sig                                        | Acro<br>aga clic y a<br>área en la<br>ma. Una vo<br>rastrar el á<br>guiente pa<br>No volver | obat Read<br>arrastre ci<br>que dese<br>ez que ha<br>área dese<br>so del pro<br>a mostrar | er<br>on el ratón<br>a que apar<br>ya termina<br>ada, acceo<br>oceso de fi<br>este mens | a para dib<br>rezca la<br>ado de<br>derá al<br>irma.<br>aje<br>Acept | pujar<br>tar                               | PRO                     | PIED/         | AD<br>NO |   |   |   |
|    |              | Código de l                                                             | Jbicación                                                                                                    |                                                                                 |                                                                     | Indique                                                                                     | e si la finca                                                                             | es de PH o d                                                                            | de Propieda                                                          | ad:                                        | PH                      | Pro           | opiedad  | ł |   |   |
|    |              | Datos de l<br>1. Tomo<br>2. Rollo c<br>3. Docum                         | Inscripción d<br>omplementari<br>ento Digitaliz:                                                                           | io<br>ado                                                                       | a. Escoja Ul                                                        | VA de las tre                                                                               | es siguient                                                                               | es opciones<br>Folio<br>Documen                                                         | nto                                                                  |                                            |                         |               | -        |   |   |   |
| •  |              | Escoja el 1<br>Donaci<br>Lanzar<br>Exone<br>Modific<br>Junta I<br>Conge | tipo de certifi<br>ón, traspaso,<br>niento o arren<br>ración del imp<br>cación de Reg<br>Directiva de Pi<br>lación de impu | cado de<br>venta, pro<br>idamiento<br>uesto inn<br>lamento<br>ropiedad<br>uesto | finca:<br>éstamo ó pag<br>o<br>nueble<br>de copropied<br>Horizontal | io de 2%<br>ad                                                                              |                                                                                           | Tasa de lu<br>Préstamo<br>Historial<br>Juicio de S                                      | nterés prefe<br>con la Caja<br>Sucesión<br>icio de sucesió           | erencial<br>a del Seguro<br>ón, indicar No | o Social<br>ombre y Céo | dula del difu | nto:     |   |   |   |

Al presionar el botón de **Firmar digitalmente** aparecerá un mensaje del **Acrobat Reader** que indica que debemos dibujar con el **Mouse** un área (preferiblemente rectangular) donde aparecerá la imagen de la firma, la cual podemos colocar en cualquier parte del documento donde no se cubra el contenido (algún área en blanco al inicio o final del archivo). Al soltar el botón del **Mouse** después de dibujar el cuadro, se mostrará una ventana blanca que lista los certificados configurados en la computadora, donde debería aparecer seleccionado el que empieza con [F] NOMBRE... y se presiona el botón de **Continuar**.

| Información ad       | icional |          |                                                                                                    |      |         |
|----------------------|---------|----------|----------------------------------------------------------------------------------------------------|------|---------|
|                      |         |          |                                                                                                    |      |         |
|                      |         |          |                                                                                                    |      |         |
| Si requiere cer      | Firma   | ar cor   | n un ID digital                                                                                                    | ×    |         |
|                      |         |          |                                                                                                    |      |         |
| Prop<br>Supe         | Selecc  | cione (  | el ID digital que desee utilizar para la firma:                                                                                                    |      |         |
| B. CERT              | •       | <b>P</b> | [F] NOMBRE BATISTA MARTÍNE (ID digital de llavero)         Ver detall           Emitido por: CA DE GOBIERNO DE PANAMA, Caduca: 2022.03.19         Ver detall        | es   |         |
| Primei<br>1<br>2     | 0       | P        | [A] NOMBRE BATISTA MARTÍN (ID digital de llavero) Ver detall<br>Emitido por: CA DE GOBIERNO DE PANAMA, Caduca: 2022.03.19                                           | es   | saporte |
| 3.       4.       5. | 0       | <b>P</b> | Apple Development: rivalje@gm (ID digital de llavero)         Ver detall           Emitido por: Apple Worldwide Developer Re, Caduca: 2020.12.04         Ver detall | es   |         |
| ).<br>Uso MIVI       |         | •        |                                                                                                    |      |         |
| C. DATOS             | ?       |          | Configurar ID digital nuevo Cancelar Conti                                                                                                    | nuar |         |
| Nombre con           |         |          |                                                                                                    |      |         |
|                      |         |          |                                                                                                    |      |         |
| Cédula:              |         |          |                                                                                                    |      |         |
|                      |         |          |                                                                                                    |      |         |
| Fecha de solie       | citud:  |          |                                                                                                    |      |         |
|                      |         |          |                                                                                                    |      |         |

En la siguiente ventana (imagen inferior) se presiona el botón de **Firmar**, donde normalmente en esta pantalla se coloca el número PIN de la tarjeta, pero si se inició sesión previamente cuando se configuró el certificado de firma o se haya firmado un documento previo, no se pedirá el PIN por segunda vez al menos que se cierre el Adobe Reader y se vuelva a ejecutar.

| Firmar como "[F] NOMBRE BATISTA N                               | IARTÍNEZ JAVIER ED ×                                                                                                    |
|-----------------------------------------------------------------|----------------------------------------------------------------------------------------------------|
| Aspecto Texto normal ~                                          | Crear                                                                                                    |
| [F] NOMBRE<br>BATISTA MARTÍNE<br>JAVIER EDUARDO<br>ID 8-765-223 | Firmado digitalmente por<br>[F] NOMBRE BATISTA<br>MARTÍNEZ JAVIER<br>- EDUARDO - ID 8-765-223<br>Fecha: 2020.04.02<br>21:32:48 -05'00' |
| Bloquear el documento tras la firma                             | Ver detalles del certificado                                                                                                    |
| Revise el contenido del documento que pue                       | da afectar a la firma. Revisar                                                                                                    |
|                                                                 |                                                                                                    |

Al presionar el botón de **Firmar**, se pedirá guardar el documento como uno nuevo (se le puede cambiar el nombre o guardarlo en otra carpeta para no afectar el documento original).

| -               | •                                                 | Progre                               | eso                       |                                                 |                         |  |  |  |  |  |
|-----------------|---------------------------------------------------|--------------------------------------|---------------------------|-------------------------------------------------|-------------------------|--|--|--|--|--|
|                 | Estableciendo contacto<br>de revocación basada er | con http://ocsp.<br>n OCSP ; presion | .pki.gob.pa<br>ne ESC par | para la comprobación<br>a cancelar la operaciór | 1                       |  |  |  |  |  |
|                 |                                                   |                                      |                           | Cancelar                                        |                         |  |  |  |  |  |
|                 |                                                   |                                      |                           |                                                 |                         |  |  |  |  |  |
| 1               | Quantar some                                      |                                      |                           |                                                 |                         |  |  |  |  |  |
|                 |                                                   | Guardar                              | como                      |                                                 |                         |  |  |  |  |  |
|                 | Guardar como:                                     |                                      |                           |                                                 |                         |  |  |  |  |  |
|                 | Etiquetas:                                        |                                      |                           |                                                 | ] .                     |  |  |  |  |  |
|                 | Ubicación:                                        | Pruebas                              |                           | <b></b>                                         |                         |  |  |  |  |  |
|                 | Formato: Archivo                                  | s Adobe PDF                          | •                         |                                                 |                         |  |  |  |  |  |
|                 |                                                   | C                                    | Cancelar                  | Guardar                                         |                         |  |  |  |  |  |
| 000             |                                                   | Guardar o                            | como                      |                                                 |                         |  |  |  |  |  |
|                 | Guardar co                                        | mo: Documento-fi                     | rmado.pdf                 |                                                 |                         |  |  |  |  |  |
|                 | Etique                                            | tas:                                 |                           |                                                 |                         |  |  |  |  |  |
|                 | •                                                 | Pruebas                              |                           |                                                 | car                     |  |  |  |  |  |
| Favoritos       | Nombre                                            | Tamaño                               | Clase                     | Fecha deodificación $ \smallsetminus $          | Fecha de inclusión      |  |  |  |  |  |
| 😭 javierbatista | Documento copy 2.pdf                              | 1 MB                                 | PDF                       | 8/25/19 8:12 p. m.                              | Ene. 20, 2020 9:19 a.m. |  |  |  |  |  |
| 🐥 Aplicaciones  | Documento copy.pdf                                | 1 MB                                 | PDF                       | 8/25/19 8:12 p. m.                              | Ene. 20, 2020 9:19 a.m. |  |  |  |  |  |
| 🎵 Music         | Documento.pdf                                     | 1 MB                                 | PDF                       | 8/25/19 8:12 p. m.                              | Ene. 20, 2020 9:17 a.m. |  |  |  |  |  |
| Descargas       |                                                   |                                      |                           |                                                 |                         |  |  |  |  |  |
| 💾 Documentos    |                                                   |                                      |                           |                                                 |                         |  |  |  |  |  |
| Escritorio      |                                                   |                                      |                           |                                                 |                         |  |  |  |  |  |
| Vídeos          |                                                   |                                      |                           |                                                 |                         |  |  |  |  |  |
| 💿 Imágenes      |                                                   |                                      |                           |                                                 |                         |  |  |  |  |  |
| iCloud          |                                                   |                                      |                           |                                                 |                         |  |  |  |  |  |
|                 | Formato: A                                        | rchivos Adobe PDF                    | <b>\$</b>                 |                                                 |                         |  |  |  |  |  |
| Nueva carpeta   |                                                   |                                      |                           |                                                 | Cancelar Guardar        |  |  |  |  |  |

Durante el proceso de firma se establecerá conexión con el servidor de Marca de Hora <u>http://tsp.pki.gob.pa/</u> por lo que podría aparecer una advertencia donde se debe permitir y marcar la opción de recordar para que el documento firmado quede con la hora del servidor y no de la computadora del usuario, ya que la fecha y hora del servidor es la que tiene validez legal.

| Certificados                                                                                                    | 6 Firmar digitalmente              | C Marca de hora         | 🔗 Validar todas las firmas                                  |                                                                                                    | Cerr           |
|----------------------------------------------------------------------------------------------------|------------------------------------|-------------------------|-------------------------------------------------------------|----------------------------------------------------------------------------------------------------|----------------|
| Los Firmado y todas las firmas son válidas.                                                                                                    |                                    |                         |                                                             |                                                                                                    | Panel de firma |
| Información adicional                                                                                                    |                                    |                         |                                                             |                                                                                                    |                |
| Si requiere certificar una i                                                                                                    | nformación no contemplada          | en el listado anterior, | indique:                                                    |                                                                                                    |                |
| Propietario y No<br>Superficie<br>Fecha de adquis                                                                                                    | . de cédula                        |                         | Ubicación<br>Valor                                          |                                                                                                    |                |
| B. CERTIFICAD(           Primer Nombre           1.           2.           3.           4.           5.           6.           Uso           MIVI (B/.5.00) | D DE NO PROPIEDA<br>Segundo Nombre | Primer Apellid          | lo Segundo Apellido                                         | Cédula / Pasaporte                                                                                                    |                |
| C. DATOS DEL PF<br>Nombre completo:<br>Cédula:<br>Fecha de solicitud:                                                                                       | RESENTANTE O SO                    |                         | [F] NOMBRE<br>BATISTA<br>MARTÍNEZ<br>JAVIER<br>EDUARDO - ID | Firmado<br>digitalmente por [F<br>NOMBRE BATISTA<br>MARTÍNEZ JAVIER<br>EDUARDO - ID<br>8-765-223<br>Fecha: 2020.04.02 | ]              |

Un documento firmado debe quedar con la imagen visual de la firma ubicada en el área donde se dibujó el cuadro con el **Mouse** y también debe tener una barra celeste superior indicando que el archivo está "Firmado y todas las firmas son válidas" (en ocasiones esta barra celeste no aparece la primera vez y se debe cerrar y abrir nuevamente el archivo firmado para que se aprecie ese mensaje).

| Occumento-firmado.pdf                                                             |                                                                                                    |                              |                                                                                                    |                      |                                                                                        |                                |              |          |                                 |                       |   |       |            |       |
|-----------------------------------------------------------------------------------|----------------------------------------------------------------------------------------------------|------------------------------|----------------------------------------------------------------------------------------------------|----------------------|----------------------------------------------------------------------------------------|--------------------------------|--------------|----------|---------------------------------|-----------------------|---|-------|------------|-------|
| Inic                                                                              | cio Herramientas                                                                                                    | Documento-firma ×            |                                                                                                    |                      |                                                                                        |                                |              |          |                                 |                       | ? |       | Iniciar se | sión  |
| B                                                                                 | ☆ 🕈 🖶 🖂                                                                                                    | ଭ୍                           | $(\hat{T})$                                                                                                    | ٩                    | 1 / 1 🕨 🕀 🕀 130                                                                        | % • 📮 • 🛄                      |              | Ð        |                                 |                       |   |       | 🎝 Compa    | artir |
| Ce                                                                                | rtificados                                                                                                    |                              |                                                                                                    |                      | 🔗 Firmar digitalmente 🛛 🖹 Marca de hora 🧳 Validar todas las firmas                     |                                |              |          |                                 |                       |   | Cen   | rar        |       |
| <u>h</u> o                                                                        | Firmado y todas las firmas so                                                                                          | on válidas.                  |                                                                                                    |                      |                                                                                        |                                |              |          |                                 |                       | ( | Panel | l de firma | Po    |
| ¢                                                                                 | Firmas                                                                                                    |                              | ×                                                                                                    |                      | Junta Directiva de F<br>Congelación de imp                                             | Propiedad Horizontal<br>puesto |              | **Juio   | cio de sucesión, indicar Nombre | y Cédula del difunto: | - |       |            | B     |
| 0                                                                                 | 📰 👻 Validar todas                                                                                                    |                              |                                                                                                    |                      | Información adiciona                                                                   | I                              |              |          |                                 |                       |   |       |            |       |
| 4                                                                                 | V Loo Rev. 1: Firmado por [F] NG                                                                                       | OMBRE BATISTA MARTÍNEZ JAVIE | R EDUARDO - ID 8-765-223 <javierb< td=""><td>oat</td><td></td><td></td><td></td><td></td><td></td><td></td><td>-</td><td></td><td></td><td></td></javierb<> | oat                  |                                                                                        |                                |              |          |                                 |                       | - |       |            |       |
| E.m.                                                                              | La firma es válida:<br>Origen de los elementos de confianza obtenidos de identidad de confianza importada manualmente. |                              |                                                                                                    |                      | Si requiere certificar una información no contemplada en el listado anterior, indique: |                                |              |          |                                 |                       |   |       |            | R)    |
|                                                                                   | Firmado por el usuario                                                                                                 | o actual                     |                                                                                                    |                      | Propietario y                                                                          | No. de cédula                  |              |          | Ubicación                       |                       |   |       |            | ă0    |
| La firma incluye una marca de hora incrustada.<br>La firma está activada para LTV |                                                                                                    |                              |                                                                                                    | Fecha de adquisición |                                                                                        |                                |              |          |                                 |                       |   |       | 1          |       |
|                                                                                   | Datales de la firma                                                                                                    |                              |                                                                                                    |                      |                                                                                        |                                |              |          |                                 |                       |   |       | 0          |       |
|                                                                                   | Detalles de certificado                                                                                                |                              |                                                                                                    |                      | B. CERTIFICA<br>Primer Nombri                                                          | DO DE NO PROPIED               | AD<br>Primor | Anallido | Segundo Anellido                | Cádula / Pasaporta    |   |       |            | Ľ     |
|                                                                                   | Campo: Signatura2 en la                                                                                                | 20.04.02 21:40:54 -05'00'    |                                                                                                    |                      | 1.                                                                                     |                                | Filling      | Арешио   | Segundo Apelildo                | Cedula / Pasaporte    | 1 |       |            | 必     |
|                                                                                   | Haga clic para ver esta ve                                                                                             | ersión                       |                                                                                                    |                      | 2.                                                                                     |                                |              |          |                                 |                       | 1 |       |            | R     |
|                                                                                   |                                                                                                    |                              |                                                                                                    | 4                    | 3                                                                                      |                                |              |          |                                 |                       | - |       |            |       |
|                                                                                   |                                                                                                    |                              |                                                                                                    |                      | E                                                                                      |                                | -            |          | 1                               |                       | 1 |       |            | L,    |

Adicionalmente se puede dar click en el botón de **Panel de firma** de la barra celeste para verificar la información del certificado donde es muy importante que aparezca el texto: "La firma incluye

una marca de hora incrustada" y "La firma está activada para LTV" al momento de expandir el menú del icono con el gancho verde 26.

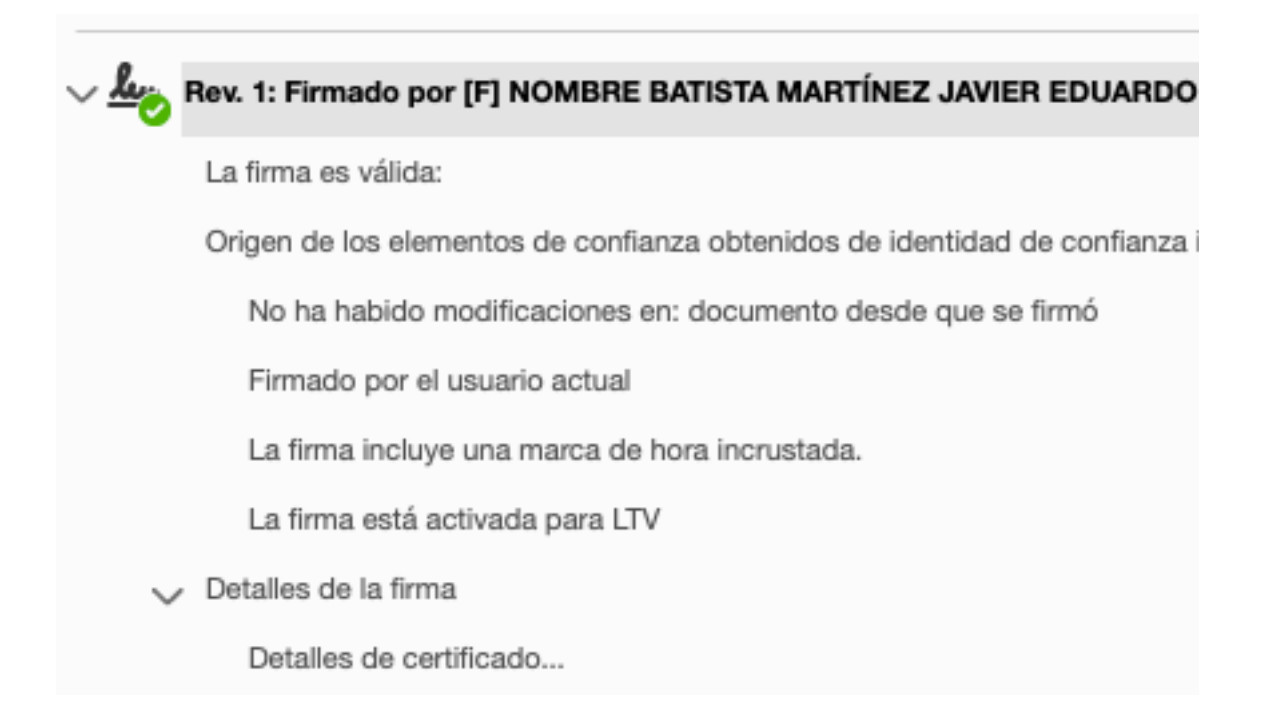

Si se ingresa en la opción de **Detalles de la firma -> Detalles de certificado...** se verá una ventana llamada **Visor de certificados** con la información completa del firmante y debajo, antes del botón de **Aceptar**, deberá aparecer el siguiente escrito: "**Las comprobaciones de validación de ruta y de revocación se realizaron a partir de la hora segura (marca de hora)**" con su respectiva fecha y hora, la cual se generó gracias al servidor de marca de hora.

Con estos pasos, tendríamos oficialmente un documento PDF firmado con una tarjeta emitida por la Autoridad Certificadora de Panamá.

|                                                                                                    | Vis                                                                          | sor de certificados                                                                                                    |                                                                             |                             |                                     |  |  |  |  |  |  |
|----------------------------------------------------------------------------------------------------|------------------------------------------------------------------------------|----------------------------------------------------------------------------------------------------|-----------------------------------------------------------------------------|-----------------------------|-------------------------------------|--|--|--|--|--|--|
| Este cuadro de diálogo le permite ver los detalles del certificado y toda su cadena de emisión. Los detalles corresponden a la entrada seleccionada. |                                                                              |                                                                                                    |                                                                             |                             |                                     |  |  |  |  |  |  |
| Mostrar todas las rutas de certificación encontradas                                                                                                 |                                                                              |                                                                                                    |                                                                             |                             |                                     |  |  |  |  |  |  |
| AUTORIDAD CERTIFICA<br>CA DE GOBIERNO D<br>[F] NOMBRE BAT                                                                                            | Resumen Da<br>Emitido por:<br>Válido desde:<br>Válido hasta:<br>Uso deseado: | etalles Revocación<br>[F] NOMBRE BATIST/<br>FUNCIONARIO<br>CA DE GOBIERNO DE<br>FIRMA ELECTRONIC/<br>2020/03/19 09:13:36<br>2022/03/19 09:13:36<br>Sin rechazar, Prote | Confianza<br>A MARTÍNEZ JA<br>E PANAMA<br>A<br>E -05'00'<br>ección de corre | Normativas                  | Aviso legal<br>) - ID<br>.5.29.37.0 |  |  |  |  |  |  |
| La ruta del certificado sele<br>Las comprobaciones de va<br>hora):<br>2020/04/02 21:25:03 -05%<br>Modelo de validación: shel                         | ccionado es válida<br>lidación de ruta y<br>00'<br>l                         | a.<br>de revocación se realiz                                                                                                    | aron a partir d                                                             | e la hora segura<br>Aceptar | (marca de                           |  |  |  |  |  |  |